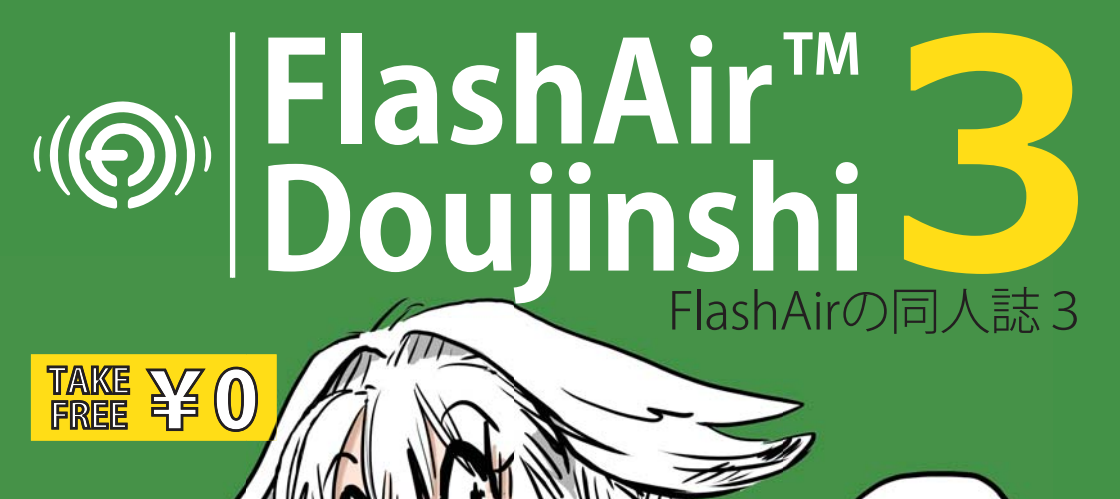

目からウロコな FlashAirの活用事例満載! ゲーム、見守り、地図アプリ、クラウド 連携から超会議?! キミもアクセル全開だ!

# FlashAir 応援キャラクター「閃ソラ」

閃 ソラ(ひらめき そら)は、FlashAir の非公式応援キャラクターです。 とある航空会社の CA をしています。フライトでたびたび不在にしますが、 オフにはミラーレス一眼で写真を撮ったり、電子工作したり、アプリ開発 したり、忙しい毎日を送っています。

#### ■ プロフィール

6

0

| 名前      | 閃ソラ(ひらめき そら)   |
|---------|----------------|
| 年齢      | 23 歳           |
| 職業      | 新人キャビンアテンダント   |
| 趣味      | 電子工作、アプリ開発     |
| Twitter | @Hirameki_Sora |

今号で FlashAir 同人誌も3号となりました。Maker Faire 来場者へのプレゼントで始 まった同人誌ですが、今では FlashAir の情報発信媒体として欠かせない冊子となりまし た。FlashAir 同人誌は、FlashAir を「知ってもらうこと」、「試作に挑戦してもらうこと」、 そして皆様に FlashAir に関する「情報発信をしてもらうこと」を期待して有志が手作りで 発行しています。

「知ってもらうこと」については、FlashAir の機能やパートナの皆様の提供してくださ る商品、さらには FlashAir にまつわる活動をご紹介します。今号は、FlashAir 向けの基 板や FlashAir 向けのクラウドサービス「FlashAir IoT Hub」についてご紹介します。ニコ ニコ超会議への参加体験記も必見です。

「試作に挑戦してもらうこと」については、FlashAir の作例をリファレンスと共にご紹介します。今号では、SNS で情報収集した作品から複数の記事を寄稿いただきました。 また、クラウドファンディングで商品開発に挑戦する記事など、ものづくりを志す皆様の Make 魂をくすぐる記事を取り揃えています。

FlashAir 同人誌の究極の期待は、皆様からの「情報発信」です。同人誌に記事を寄 稿いただく形態だけでなく、同人誌を読んだ皆さまが Twitter で感想をつぶやいたり、 ブログで作例を紹介したり、様々な媒体での情報発信を歓迎いたします。もちろん、 FlashAir Developers サイトのフォーラムへのコメント投稿もお待ちしています。

FlashAir はイノベーターの皆様に様々な使い方を開拓いただいてきました。趣味で、 試作で、会社の業務や家庭での使い方をより多くの皆様と共有し、FlashAir を便利に使っ ていただきたいと思います。そして、それぞれの用途でのご要望を広く受け止めて、製品 をより使いやすいものにしていく。そのような取り組みをイノベーターである皆さまと共に 作り上げたいと思います。そのための、私たちからの最初のアクションが同人誌です。1 年に1回の発行ですが、これが次のFlashAir 成長の物語につながることを信じてお届け します。社内外から寄稿いただいた記事を、是非最後までお楽しみください。

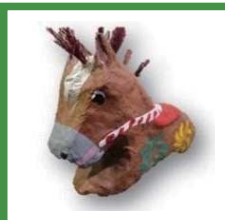

#### 高田 真里 (@M\_Takada)

FlashAir の商品企画に携わり、現在は展示会や販促活動を 担当。展示会でデモをして FlashAir を誉められると単純に嬉し いので、新しい使い方を紹介できるデモ機の開発を画策してい ます。

# FlashAir は超ミニマイコン!

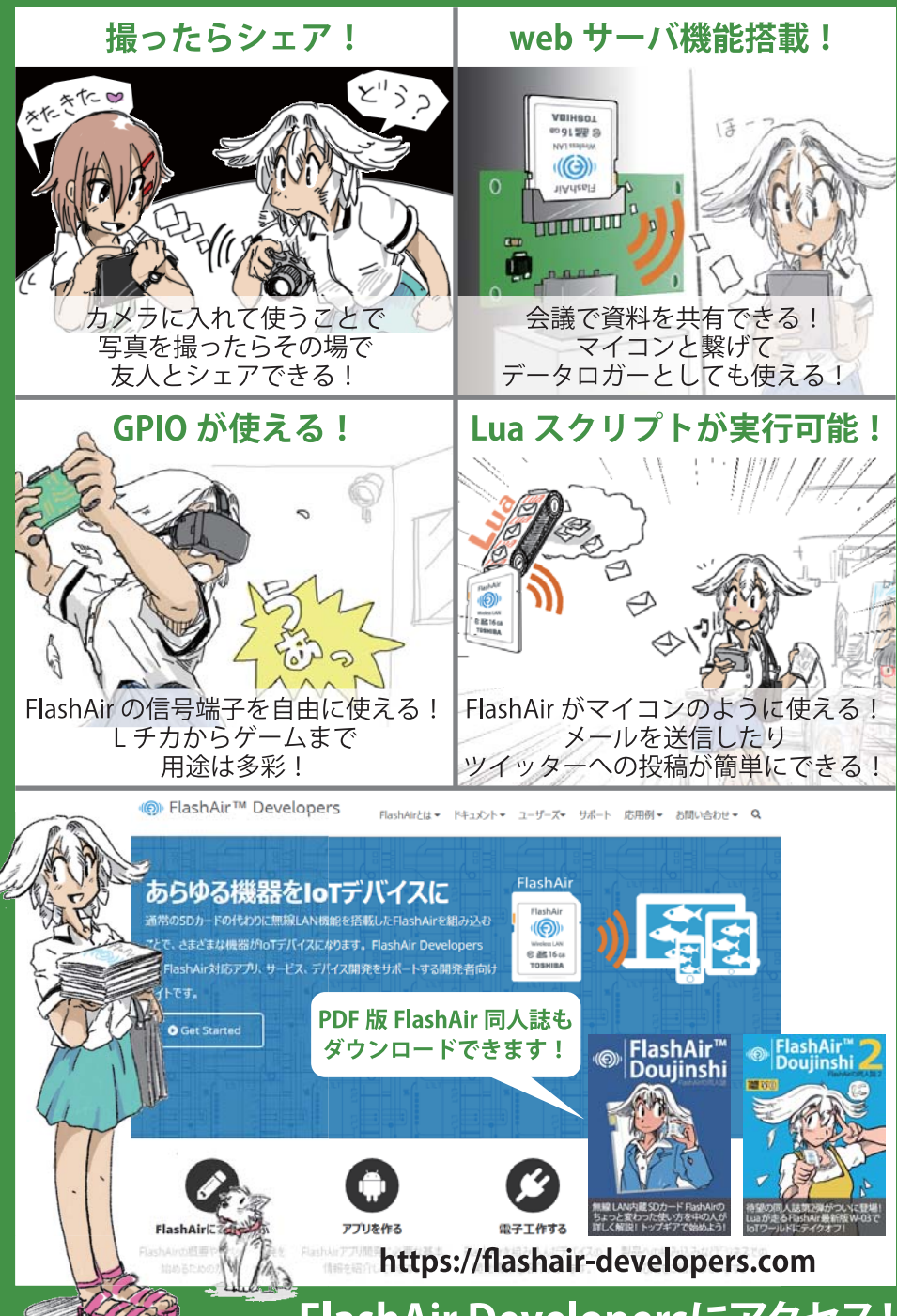

FlashAir Developersにアクセス!

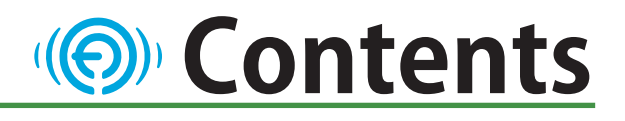

|         | FlashAir 同人誌 3 号によせて             | 高田 真里    | 3  |
|---------|----------------------------------|----------|----|
|         | FlashAir でライブ配信                  | じむ       | 6  |
|         | FlashAir のよもやま話                  | 伊藤晋朗     | 12 |
|         | FlashAir と秋月                     | tnk      | 14 |
| 読み物     | Maker Faire Tokyo からニコニコ超会議まで    | Pochio   | 16 |
|         | ソラちゃん in 超会議!                    | くーら      | 22 |
|         | 「酔ったー」と「TISPY」                   | 余熱       | 24 |
|         | クラウドファンディングに向けた製品続々!             | だん、Hiro  | 25 |
|         | FlashAir との出会いと自作ツールのお話          | GPS_NMEA | 28 |
|         | FlashAir IoT Hub                 | 南        | 32 |
|         | FlashAir から Google ドライブへのファイル転送  | 日髙、寺田    | 36 |
|         | 猫でもできる!見守りシステム                   | 大阪       | 40 |
|         | FlashAir を使って地図アプリを作成する          | 清水正行     | 43 |
| 制作例     | Lua の SPI 機能でサイドバンドつき SPI Master | 村口       | 46 |
| 20111/3 | FlashAir で音楽を鳴らそう                | せいみまさみ   | 48 |
|         | ゲームコントローラ基板 Airio Play の設計       | 余熱       | 52 |
|         | FlashAir でゲームを作って、遊ぶ!            | 寺西       | 55 |
|         | FlashAir ゲームで使える小ネタ              | 宮内       | 60 |
|         | 鉄道模型も FlashAir リモコンで!            | 綾瀬ヒロ     | 62 |

※本書に記載されている製品名は、各社の商標または登録商標です。

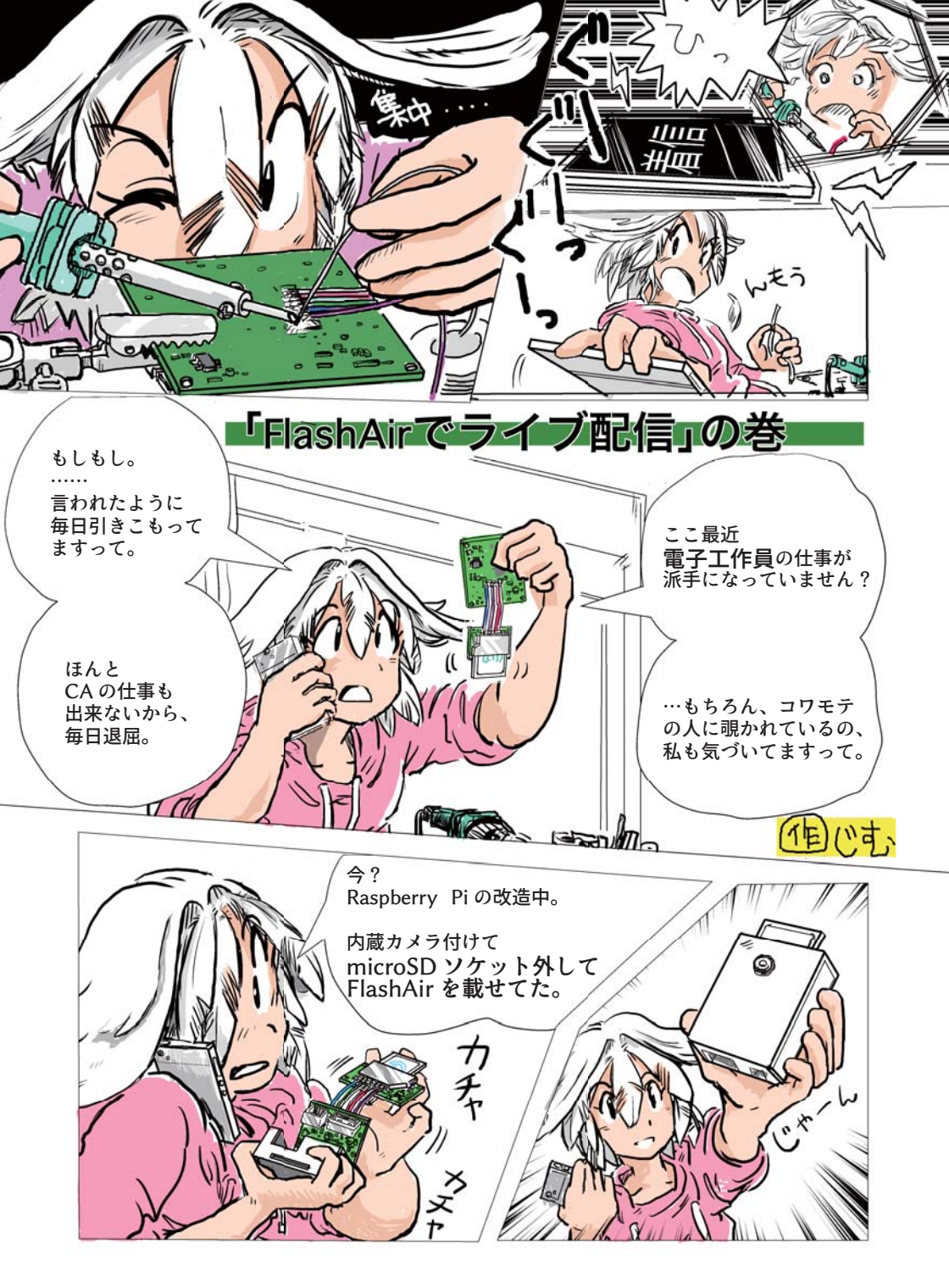

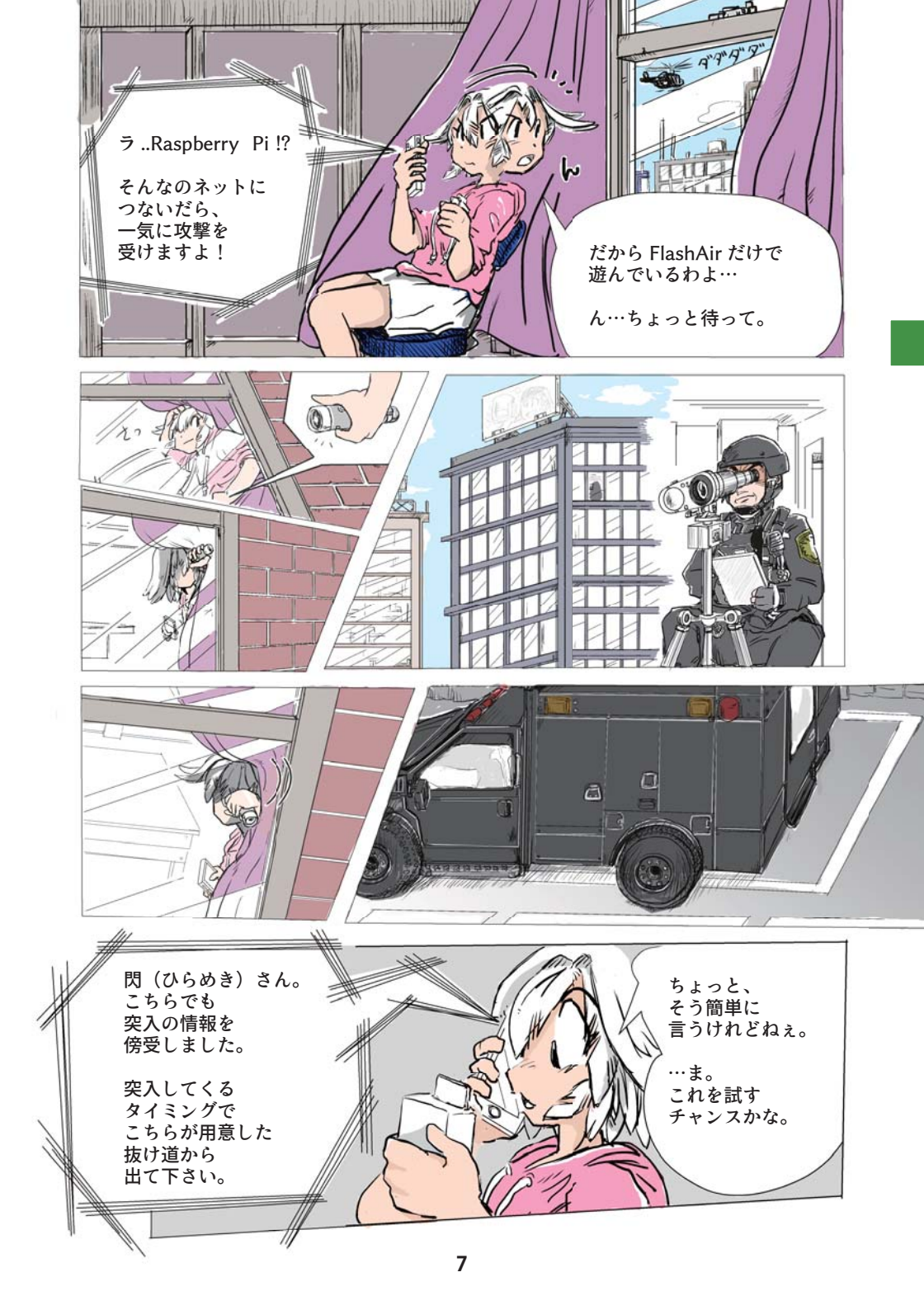

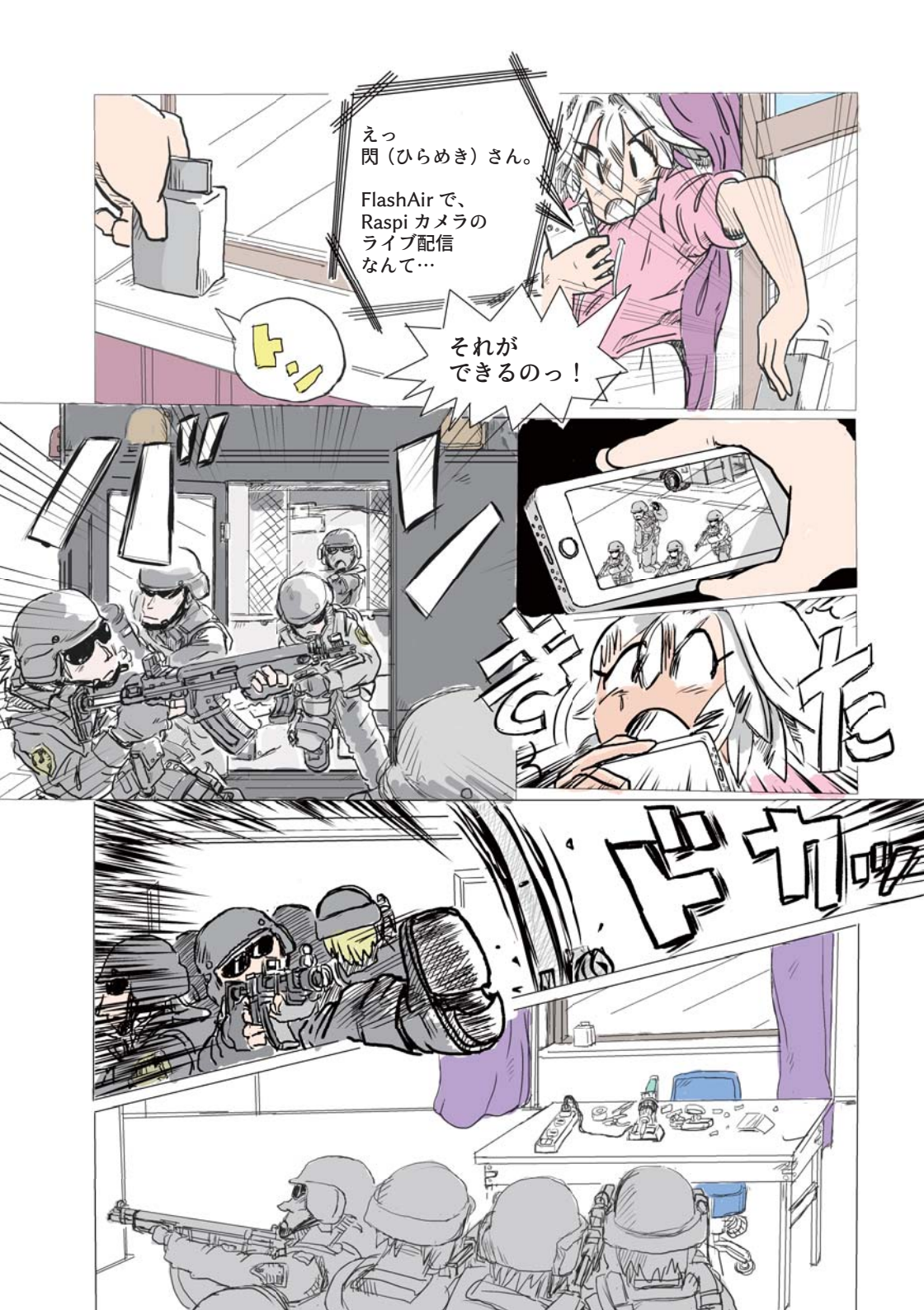

# Flashair でライブ配信

作中にソラちゃんが作っていた FlashAirを用いたライブ配信システムです が、「FlashAirで動画ファイルを視聴する 時はダウンロードしてからじゃないの?」 と思われるかも知れません。しかし、 "HLS"を使った方法ならライブ配信が可 能なんです。"HLS"とは Apple 社が公開 している「HTTPを使ったライブ配信システ テム」です。今回はこのライブ配信システ

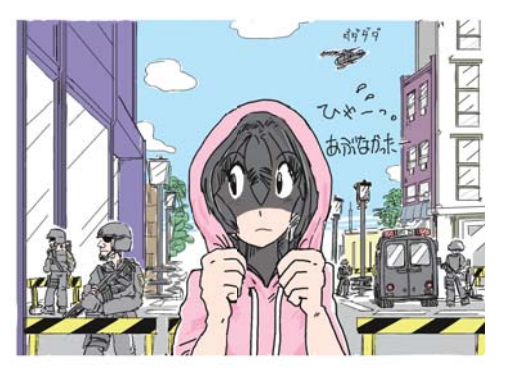

じむ

ムの製作方法を説明しようと思います。用意するものは Raspberry Pi と FlashAir です。 Raspberry Pi 3、Raspberry Pi Camera Board v1.3 にて動作を確認しています。

### Raspberry Pi の準備

まずは「Raspberry Pi + FlashAir」で動 く環境を用意します。ライブ配信は動画を 保存しますから、容量の大きい FlashAir が便利です。Raspberry Pi に実装されて いるのは microSD カードスロットなので、 microSD を SD カードに逆変換するアダプ タを使います (作中ではソラちゃんは力技

| /dev/s<br>23.22 | idb1<br>GiB     |     | /d<br>6.1 | ev/sdb2<br>84 GiB |
|-----------------|-----------------|-----|-----------|-------------------|
| ファイルシステム        | マウントポイント        | ラベ  | ル         | 容量                |
| ■ 未割り当て         |                 |     |           | 4.00 MiB          |
| fat32           | /media/gm/boot  | boo | ot        | 23.22 GiB         |
| ext4            | /media/gm/e093a |     |           | 6.84 GiB          |
|                 |                 |     |           |                   |

図 1: Raspberry Pi のパーティション構成

で microSD カードスロットを SD カードスロットに換装していました)。Raspberry Pi で FlashAir を使うには、パーティションの編集が必要です。Ubuntu などの Linux マシン で FlashAir 内の /boot の領域 (=fat32) を広げます (図1)。その後、Raspberry Pi で "HLS" 形式の動画を作るために FFmpeg を使います。インストールの方法はここでは省略 します。

続いて Raspberry Pi内に作業フォルダを用意します。例として "/boot/hls" というフォ ルダを作成します。Raspberry Pi内のコンソールで下記のコマンドを実行してください。 以降はこのフォルダにて作業していきます。

\$>cd /boot
\$/boot>sudo mkdir hls

<sup>1</sup> https://developer.apple.com/jp/documentation/StreamingMediaGuide.pdf

#### HTML ファイルの作成

FlashAir 内の "HLS" ファイルをスマホのブラウザで視聴をするために HTML ファイル を作成します。下記に "/boot/hls/stream.htm" を示します。

#### FFmpeg を使った "HLS" 形式動画の作成

最新 FFmpeg には "HLS" ファイルを作成する機能が備わっています。今回は Rasberry Pi カメラからの映像をライブ配信するようにしました。通信速度も考慮して画 角は一番小さいものにしています。下記に "/boot/hls/video.sh" を示します。

```
#!/bin/bash
sudo raspivid -n -w 400 -h 224 -fps 25 -vf -t 8640000 -b 400000 -ih -o - ¥
| ffmpeg -y ¥
   -i - ¥
   -c∶v copy ¥
   -map 0:0 ¥
   -f segment ¥
   -segment_time 10 ¥
   -segment_format mpegts ¥
   -segment list output.m3u8 ¥
   -segment_list_size 0 ¥
   -segment list flags live ¥
   -segment list type m3u8 ¥
   %05d.ts
trap "sudo rm output.m3u8 *.ts" EXIT
# vim:ts=2:sw=2:sts=2:et:ft=sh
```

上記の作業で、"/boot/hls" フォルダの下には "stream.htm" と "video.sh" が作成され ました。"video.sh" を Raspberry Pi のターミナルから実行することで配信ができます。

\$/boot/hls>sudo ./video.sh

# スマートフォンでライブ配信を観てみよう

Raspberry Pi で作成した "HLS" ファイルは FlashAir 内に保存されており、iPhone、 iPad、Android 端末からアクセスすることでライブ配信を観ることが可能です。視聴す るためには FlashAir とスマートフォンを無線 LAN で接続し、chrome 等のブラウザで "http://flashair/hls/stream.htm" にアクセスします。

参考に、今回作成したファイルー式を下記に配置しました。アーカイブの解凍後、 sudoで FlashAir にコピーしてください。

http://rdstyle.cocolog-nifty.com/flashair/hls/hls.zip

また、本記事のさらなる詳細は FlashAir Developers にも掲載予定です。そちらもご 参照下さい。

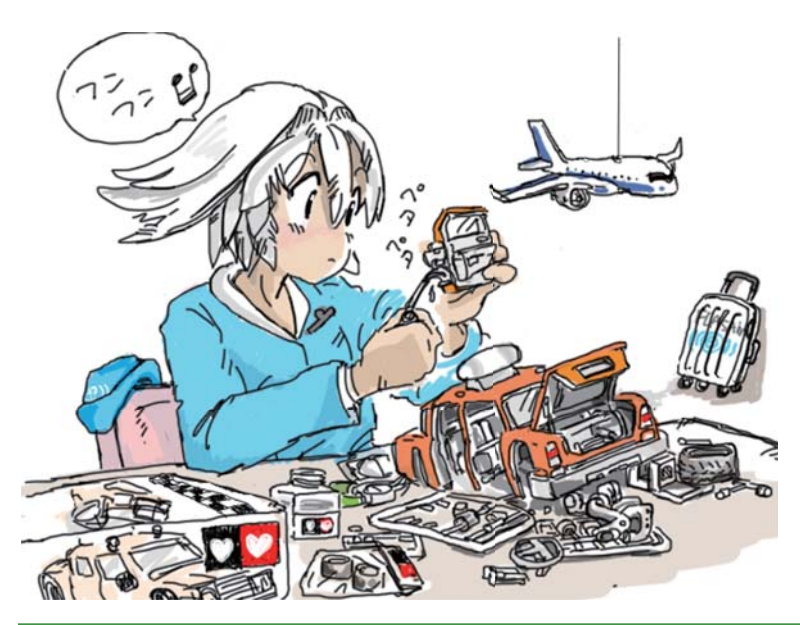

### じむ

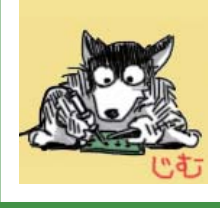

FlashAir の職場を離れて2年が経ちますが、未だにFlashAir の魔力に囚われて工作ネタを模索する日々。 何回ボツになっても、ガンガン描くよー。(`・ω・´)キリッ 初めて自分の金で海外に行ったのは大学院生の頃だった。きっかけは 12 月の終わり に毎年恒例行事になっていたスキー合宿の初日に、スキー場のリフトに乗っている時に携 帯に電話がかかってきた。相手は大学院には行かずに研究生をやっている友達からだっ た。会話は「ニュージーランドに行こうやあ。」「おお、いいぞ。すぐ行こう。」ぐらいの短 いやり取りで全ての話が決まった。それから旅行会社に一番早いチケットを緊急発券して もらい、年明けにはニュージーランドの南島にあるクライストチャーチ空港にいた。着い たその日の宿もこれから先にどこに行くとか何も決めていなかったが、海外を行き当たり ばったりで行き先を決めていくという旅をしながら、同時に日本人であるということを意識 した 2 週間の旅だった。

FlashAir の仕事が始まって、最初の出張も海外だった気がする。気がついてみたら暑 い国に居て、知らない人たちと打ち合わせをしていた。その時から何度も海外へ出張に行 く事になるなんてその時には予想できなかった。それぐらい FlashAir は日本製の製品で はあるが、海外とのやり取りが必要になる事がとても多い。例えば無線認証を取得する ためには海外が安ければそこで認証取得するし、海外で販売もしているために、現地法 人向けに技術的な仕様説明や展示会に出展する事もある。また、海外で同じような苦労 をしているメーカーの人にも会うこともあるし、対応アプリを開発したいという人もいるの で、付き合う相手は幅広い。

ある時、カナダからお客様が来るということで、打ち合わせに参加する事があった。 基本的にはいろんな会話の中から製品仕様のヒントをもらったりもするのでスケジュール が合えば参加している。打ち合わせは相手の参加者が4人で、日本人も6~7人くらいい

12

たので、全部で10人を超える大きな打ち合わせだった。自己紹介で名刺交換をすると、カナダのネイティ ブ・アメリカンが1名、ニュージーランド人が2名、 ヨーロッパから1名(国籍不明)という構成だったの で、かなり多国籍なメンバーである。

打ち合わせを始める前に、相手のメンバーが ニュージーランドのオールブラックスが試合前にや るような踊りの歌である「ハカ」を歌い出した。ど うやら相手はマオリ族の人だったらしい。歌を歌い ながら同時に英語で翻訳してくれているが、どう対 応して良いのかわからないので、日本人サイドは黙っ て聞いているしかない。

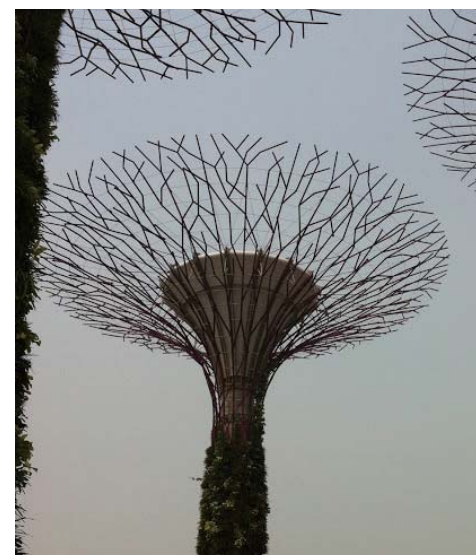

次に、マオリでは親愛なる相手との握手は、「握手しながらお互いの額と鼻をくっつけ るんだよ。」と教えられる。「へー、そうなんだ。」と思っていたら、「では、やってみよう。」 となる。面白いことに日本人のおっさん達は素直に一列になって、額と鼻をくっつけるため に並ぶ。

その後のプレゼンとしてデモビデオを見せられて、俺たちはこんなにすごい技術を持っ ていると主張される。でも、プレゼンのタイトルを印刷した紙を写すのからデモまで、全 部ノーカットで編集無しだと、なんとなくホームビデオを見ている気持ちになる。

打ち合わせ中に勝手に会社所在地を調べて見るが、どうしてもどこにあるのかよくわからなかった。メールアドレスのドメインを調べてもドメイン取得されていない。どうやって、 打ち合わせが設定されたのかというとやり取りは Hotmail だったそうだ。そんな状況でプレゼンが進んでいくが、日本人は何もコメントを言わない。

その後も打ち合わせはなんとなく進んでいく。話は契約を結びたいとか、ジョイントベンチャーをつくりたいから出資して欲しいとか色々と大きな話をしてくる。しかし、あまり FlashAirと話が結びつかない。ふと、隣の人を見ると、笑いとあきらめを混ぜたような眼 差しをしている。

個人的にはとても面白いが、ツッコミができない時間が過ぎていく。

打ち合わせは2時間ぐらい過ぎたあたりで、こちら側が、「我々は、とても古い会社だ、 なので色々と決めるにも、この場では決められない。」という一言で終わりになろうとして いた。そうすると向こうもわかったという感じになって、会議が終わりそうになる。その時、 ネイティブ・アメリカンのカナダ人が、「我々には4つの歌がある。出会いを祝してその一 つを歌おう。みんな立ってくれ。」と言った。日本人は、立ち上がれと言われたら立ち上が り、目をつぶれと言われると目をつぶった。彼の歌は、壮大な荒れた大地を目にして聞い ていたとしたら、色々な事を勝手に感じて感動もしたのだろうが、残念ながらあいにくこ こは東京のど真ん中ともいえる港区浜松町だったので、その歌声にひたることはできずに 幕を閉じた。。

FlashAir は不思議な事に色々な人を引き付けるようだ。その理由は人によって違うので 色々だが、どんな理由であれ関心を持っていただけるのはとても嬉しいことである。なの で、これからもいろんな事が起きるように工夫していきたいと思っている。

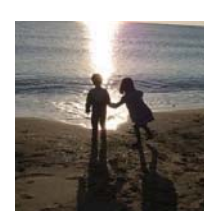

#### 伊藤 晋朗 (@ikainuk)

FlashAir の " 中 " の人。関係する領域は、無線の電波伝 搬、信号処理、WLAN スタック、TCP/IP、SD インターフェー ス、Web アプリケーション層、製品企画および技術営業。主 な使用言語は Verilog-RTL、C、HTML、JavaScript、Java、 Objective-C、ヒンディー語少々。休日は2児の父を演じている。

#### はじめに

はじめましてこんにちは。秋月電子の中の人 tnk です。読み物として面白いかどうかわ かりませんが、弊社が FlashAir を取り扱うことになった経緯などを書かせて頂きます。

#### なぜか意外なものが売れ出す

いつ程かは忘れてしまいましたが、SDカードスロット(と基板キット)の販売ペースが 明らかに増え始めました。マイクロSDカードスロットDIP化キットが売れるのはわからな くも無いのですが、正直「今更マイクロでなきゃどうにもならないでしょ…」、「在庫数十年 分と表示されてるのを見て見ぬふり…」などという状態から一転。これは何かあるのかと、 SDカード関連を調べてみると FlashAir が話題になっておりました。

#### もはや家電ではない?

「あれ? FlashAir ってデジカメにさして写真共有を無線でできるよ!ってだけの製品 じゃなかったっけ?」なぜ SD カードスロットが売れるのだろうか。

さらに調べると、「写真の共有だけじゃなくて、スクリプトエンジンが載っていて、I/O が叩ける?!」なるほど納得、極小無線機能付きマイコンモジュールとして使える製品だっ たとは(電源を接続したり、I/Oを引き出したりするのにSDカードスロットを使うというこ とも知る)。これはもはや家電領域ではなく、電子部品の領域。

#### 電子部品ならば…

「大手企業がこんなぶっ飛んだ商品を世に出すなんて、新しい風の予感、楽しそう!」 「電子部品ならば、うちで扱わない手はない」「仕入れてもらおう、そうしよう」

…と言ったかはさておき、さらに当時は…

無線LANで何かをしようと思うと、ハードルが高かった(XBee-WiFiなどもありますが、 本体はお高いし、周辺に必要なものも結構な出費になってしまう)ので、無線LAN 関連 商品の拡充という点からも魅力的でした。さらに付け加えれば、国内メーカというのも我々 としては大きなポイントであったりします。社内でドキュメント類の日本語化をするとなる と、それだけで時間がどれだけ必要か…。何か問題が生じたときに相談し易いというのも "中の人"的にはとても大きいことなのです。

と、ざっくりこのような流れでお取り扱いさせて頂くこととなりました。

<sup>1</sup> それだけでも充分に良い製品だと思っています。念のため。

<sup>2</sup> 私の勝手な大手企業様のイメージからすると…です。

#### 弊社初の FlashAir 専用基板 AE-FAIO-T

FlashAir を販売開始し一息ついた当たり で、FlashAir 専用の基板を商品化しようと言 うお話になりました。

Airio RP をベースに、ブレッドボードで の使用を想定し、8 ピン DIP ソケットにも刺 さる、300 ミル幅対応のため、ヘンテコな 形状としました。アートワーク担当 M 氏を 煽りつつ急ピッチで進め、何とかイベントに も間に合いました。使用した SPI-I2C ブリッ ジが、ベースの基板と異なっていたこともあ り、一時はどうなることかと思いましたが、

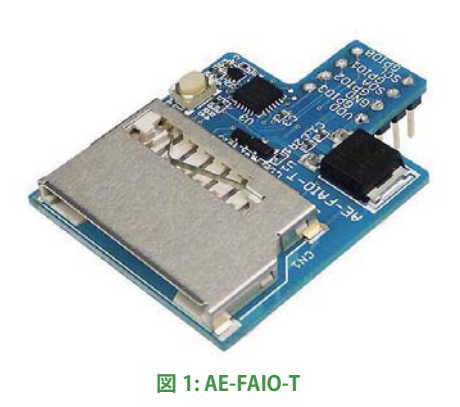

余熱さんにアドバイス頂き、無事に製品化(図1)。今も順調に販売数を伸ばしております。 いやはや良かったです。

#### 次回作の告知

AE-FAIO-T を販売後、もう少しシンプルな基板も欲しいとのご要望を受け、設計をす すめておりました基板2種が近日発売予定です。執筆時現在、既に基板の量産発注済み ですので、特に問題なければ本誌配布時に販売できるかなと思います。逆を言えば、販 売開始していない場合はお察しください…。

#### おわりに

FlashAir および関連製品の販売にこぎつけることができたのは、余熱さんを始めとす る関係各位のご協力があったからこそ他ありません。この場をお借りしまして、御礼申し 上げます。そして、まさかあの FlashAir 同人誌の執筆に参加させて頂けることになると は思ってもおりませんでした。併せて、御礼申し上げます。有難う御座いました。

3 通販番号 K-10007 1個 980 円です(2016.6 現在)。

4 SC18IS600IBS : SPI to I<sup>2</sup>C-bus interface

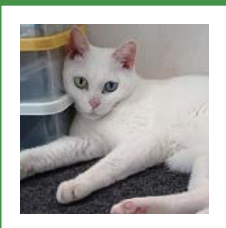

#### tnk (@tnkakzk)

学費を稼ぎに秋月八潮店バイトから始まり、電話、商品コメント、説明書作りをやりつつ基板設計、実装 (SMD) とやって今に至る。技術部所属。八潮店ガチャガチャ担当。大の猫好き。 社内レーザー加工機でいろいろ実験設計製作中!

# Maker Faire Tokyo からニコニコ超会議まで

Pochio

Maker Faire Tokyo (MFT) への出展は今年で3回目になります。新刊の「FlashAir の同人誌」を配布するのも恒例行事となりました。今年も昨年のMFT2015からの1年間、 FlashAir の活動を継続できたことに感謝して、その内容を振り返ってみます。

### Maker Faire Tokyo 2015 出展

MFT2015は2015年8月1日、2日に開催され ました。一昨年の MFT2014 は 11 月の開催でした が、夏休みの開催になり、お子さん連れの来場者が 増えた気がします。今回は幸いにも広い通路に面し てブースを構えることができましたが、お隣は(また しても)世界最大の半導体メーカーさん。圧倒的な 存在感で、小型のマイコンボード「Edison」を中心と した様々な電子工作事例を展示されていましたが、 ウチも負けてはいません。綾瀬ヒロさんの「ワイヤ レス鉄道模型制御装置(図1)|は、いつものように 子供たちに大人気。2015年4月開催の「FlashAir」 ハッカソン | 優勝作品である光るジャグリングデバイ ス「NEON」や、昨年6月放送の「ABC ハッカソン」 でサイボウズ賞を頂いた光るシュシュ「FLEURIR」な ど、FlashAir を活用したアイディア満載の作品を展 示しました。そんな数ある展示の中で特に目立った のが「MSX」でした。

MSX とは、今から 30 年以上も前に登場した家 庭用パソコンの共通規格で、現在も多くのファンに 愛されています。今回 MSX に造詣の深い "せいみ まさみさん"のご協力により、FlashAirを用いて製 作したワイヤレスの MSX 用ゲームコントローラを展

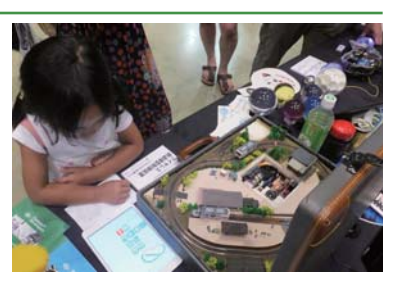

図 1: ワイヤレス鉄道模型制御装置

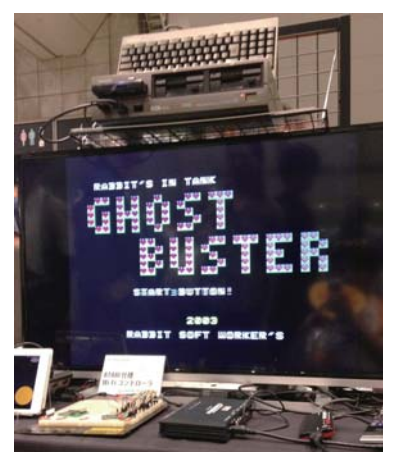

#### 図 2: 東芝製 MSX「PASOPIA IQ」

示しました。これを今では大変貴重な東芝製 MSX パソコン「PASOPIA IQ」の実機につ なぎ、30 年以上前には存在しなかった大画面の液晶テレビを使って(図2)、小さなお子 さんからお父さんまで幅広い層にレトロなゲームを遊んで頂きました。このコントローラ の製作記事は FlashAir 同人誌 2 に掲載されています。 ところで一昨年の MFT 2014 で FlashAir におまけ基板をつけ て会場限定販売を行ったところ、 あっという間に完売してしまいま した。そこで味を占めた我々は再 びおまけ基板を作ることにしまし た。今回は P 板.com さんにご協 力頂き、組み立てるとスマホスタ ンドになる基板と、丸いコースター 基板の 2 種類をご用意(図 3)。

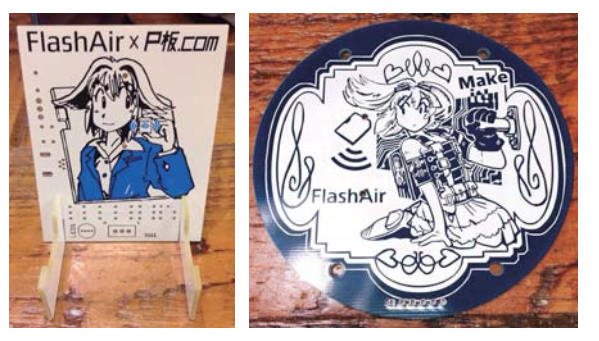

図 3: スマホスタンド基板とコースター基板

FlashAirを購入されたお客様にお好きな方を選んで頂きま したところ、大変好評で前回の5倍以上も売れました。ち なみにスマホスタンド基板は部品を実装すると、FlashAir 評価基板として販売中のAirio(えありお)と同等のものが 出来上がります。またコースター基板はラジコンを作ること ができます。しかしどちらも製作難度が高く、実際に作られ た方は僅かだったのではないでしょうか。

MFT2015では前回配布した FlashAir 同人誌の続編とな る第2号を制作し(図4)、2000部を無料配布しました。 執筆陣を大幅に増強したところ、ページ数が前号の2倍に なり読み応えのある一冊になりました。特に2015年に発 売された FlashAir の最新版 W-03ではプログラムが走るよ うになりましたので、遊び方の幅が大きく広がっています。

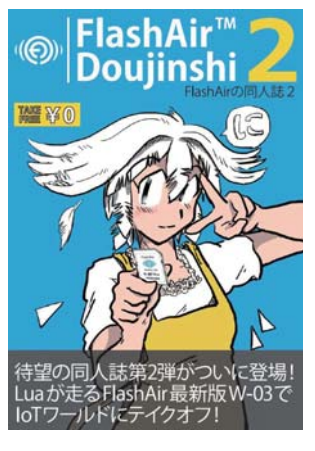

図 4: FlashAir 同人誌 2

FlashAir 同人誌、FlashAir 同人誌 2 はいずれも PDF 版を Flashair Developers からダウ ンロード頂けますので、是非この機会にご覧ください。

### FlashAir が開催するイベントのあるべき姿とは

FlashAir ハッカソンを開催した縁で、各地で開催されるハッカソンイベントに API 提供企業として参加を打診されるようになりました。よい機会でしたのでイベント開催のノウハウを学ぶだけでなく、FlashAir をそのイベント参加者にご活用頂き、あわよくば新たな使い道を発見できないかと考えました。しかし、実際には FlashAir をなかなか使ってもらえませんでした。また、2日間かけたプロトタイプ開発は傍目で見てもかなり大変で、ハッカソン参加者の顔ぶれが審査員も含めてやや固定化しつつあることに気づきました。

ハッカソンイベントでは、与えられた3分から5分程度の時間でFlashAirを紹介させ て頂くのですが、いくら私が自称FlashAir 芸人とはいえ、この短時間で「FlashAir でで きること」を十分ご理解頂くのは相当困難です。それゆえ、「FlashAir を使えばこんなこ とが実現できるのでは?」という発想に至る前に、参加者個々人が使い慣れた Raspberry Pi や Arduino の活用を考えるのは自然な流れと言えます。また企業目線で見ると、ハッ カソンイベントで特に重要なのはプロトタイプ開発よりもアイディア出しにあると感じまし た。ハッカソン参加者の顔ぶれが固定化しつつあるのは、技術に自信がないとプロトタイ プ開発に参加しづらいので、初心者に対して参加障壁が高いと感じさせてしまうのではな いか、と推測しました。幅広いアイディアを求めるイベントでは幅広い参加者を募ること が大切です。

そこで次の FlashAir のイベントは、アイディアソンに重点を置くことにしました。また、 2日以上のイベント開催は日程や会場確保が難しくなり、参加者にも負担をかけるので、 1日で完結するイベントフォーマットを構築したいと考えました。そして我々が期待するア イディアが生まれるように、アイディアソンの前にハンズオン形式で FlashAir の機能につ いて理解を深めて頂く時間を用意することにしました。

# FlashAir × Bluemix ハンズオン&アイディアソンの開催

最新版の FlashAir はプログラムが走るようになったので、クラウドと接続して何か面 白いことをやりたいと考えていました。しかし我々はクラウドに詳しくないため、FlashAir に興味を持ってくれそうなクラウド関係の方が現れないものかと淡い期待を抱いていまし た。

2015年6月に、大阪の朝日放送が製作した「ABC ハッカソン」が放送されました。この収録が5月の連休明けに朝日放送の本社スタジオで行われたのですが、そこでスポンサーとして参加されていた日本アイ・ビー・エム(以下 IBM)のみなさんとの出会いがあり

ました。IBM のみなさんにご挨 拶した際、FlashAir をサンプル として数枚お渡しし、IBM のク ラウドサービスである Bluemix に繋げたいとお話ししたところ、 Bluemix エバンジェリストの木村 さんがその場で早速 FlashAir か ら Bluemix への接続にチャレン ジして下さったのでした。とても 熱心に取り組んでくださることに 感銘を受けまして、次回のイベン トではぜひ Bluemix と連携した いと考えていました。

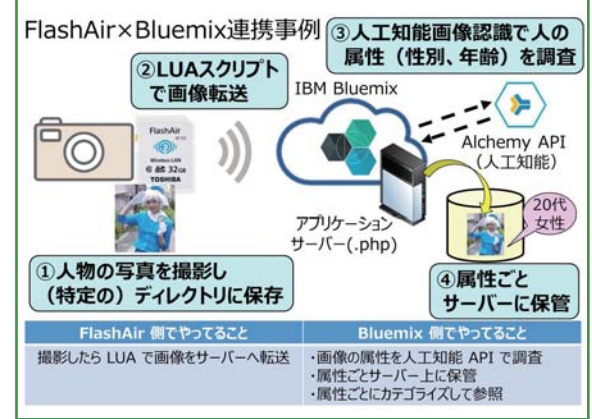

図 5: 人工知能を用いた Bluemix との連携事例

2015 年 11 月 7 日 に IBM さんと「FlashAir × Bluemix ハンズオン&アイディアソン」を開催しまし た。イベントの後援はサムライインキュベートさんに お願いし、天王洲アイルの Samurai Startup Island を会場としてお借りしました。このイベントでは木村 さんにご考案頂いた、FlashAir と Bluemix との連携 事例を体験頂きました(図 5)。FlashAir が写真を Bluemix にアップロードし、人工知能が写真の人物の

年齢層や性別を判定するというものです。こ の事例は Flashair Developers にて分かりや すいチュートリアル形式で公開しております ので、ぜひ試してみてください。

その後、FlashAirとBluemixの連携を テーマにアイディアソンを開催しました。今 回は事前にFlashAirハッカソンでお世話に なったJellyWare代表の崔さんからアイディ アソン進行のアドバイスを頂き、FlashAir芸 人がイベントを仕切らせて頂きました。ハン

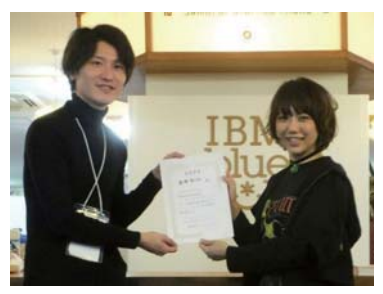

図 6: 優勝した廣瀬賢太郎さんと 審査委員長の Julie Watai さん

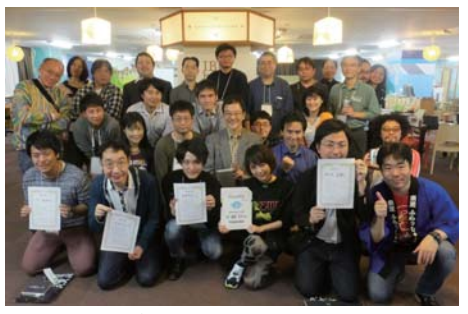

図 7: アイディアソンにご参加頂いた皆様

ズオンからアイディアソンまで一通り進行してみて、とても勉強になりました。

今回のイベントではアイディアソンの審査委員長に、写真家で DJ などマルチにご活躍 されている Julie Watai (ジュリ ワタイ) さんをお迎えしました。ジュリさんには FlashAir 同人誌 2 にご寄稿頂いたり、毎週月曜日に放送されているラジオ番組「Julie Watai HARDWARE GIRLS RADIO」にて FlashAir のお話をさせて頂いたりと、お世話になって おります (ありがとうございます)。

FlashAirとBluemixのハンズオンを行ったことが功を奏したのか、アイディアソンでは とても面白いアイディアがいくつも出てきました。厳正な審査の結果、廣瀬賢太郎さんの、 「写真がうまくなる SD カード」が最優秀賞となりました(図 6)。撮影した写真の問題を 発見し、スマホがアドバイスしてくれるという優れものです。この他3名の方が受賞され、 懇親会で参加者同士の交流を深めた後、イベントは盛大に終了しました。ご参加頂いた 皆様、ご協力頂いた関係者の皆様に感謝いたします(図 7)。ありがとうございました!

#### ニコニコ超会議に初参加!

2015 年もあと 10 日で終わろうという頃、この同人誌の表紙などでおなじみ(?)の FlashAir 非公式応援キャラ、「閃ソラ」(以下ソラちゃん)の Twitter アカウントに突然連 絡がありました。コミュニティ「プログラミング生放送」の代表の方から、一緒に 2016 年のニコニコ超会議(以下超会議)に出ま せんか、とお誘い頂いたのです。実は以前 に FlashAir のスタッフが超会議への出展を 希望していましたが、関係者にお話を聞いた ところ FlashAir での参加は難しそうだった ため、あきらめていました。

ところでプログラミング生放送とは IT 勉 強会を開催するコミュニティであり、「暮井 慧(通称プロ生ちゃん)」というイメージキャ ラクターが存在します。プロ生ちゃんはコミュ ニティの広報的な存在で、人気声優の上坂 すみれさんが CV を担当、四コマ漫画なども 公開されていて界隈では有名です。そんなプ ロ生ちゃんとコラボさせて頂けて、さらに超 会議にも参加できるなんて、こんなチャンス はめったにありません!

年明けにお話しを伺いますと、超会議に 出展されるのは墨田区のタクシー会社「互助 交通」さんで、何でも痛車ならぬ「痛タク」 を展示されるとのことでした。いやはや、そ んな斬新すぎる企画を会社に許してもらえる とは羨ましい!と思っていましたら、取締役 の方がこの企画を率先されているというでは ありませんか(脱帽!)。互助交通さんとプロ 生ちゃんは事前にコラボすることが決まって いたのですが、企画をもっと盛り上げたいと のことで、我々にお声掛け下さったそうです。 大変ありがたいことです。

超会議のブースでは痛タクの展示だけで

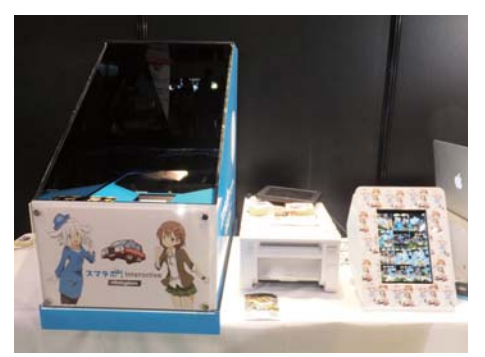

図 8: スマラポ!のホログラムディスプレイ

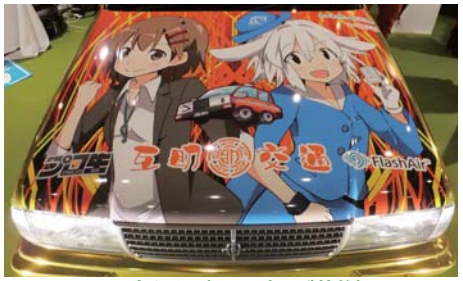

図 9: 痛タク (ラッピング装飾)

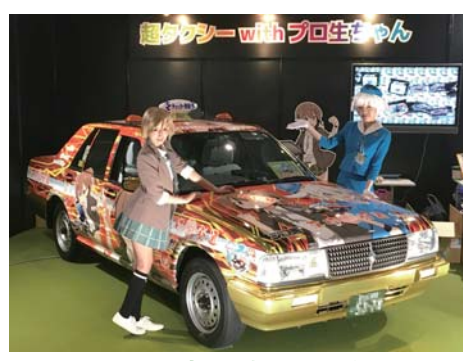

図 10: lxy さんによるイラスト

なく、プロ生ちゃんのコスプレもされるということでした。これは、かつて一度だけ実現 したソラちゃんのコスプレ(FlashAir 同人誌参照)を復活させる絶好のチャンスです。し かしその実現には大きな問題がありました。実は前回コスプレしてくださったタレントさん が、すでに芸能界を引退されていたのです。そこで白羽の矢が立ったのが、ABCハッカ ソンでお世話になったハッカソンアイドルのくーらさんでした。くーらさんはコスプレを趣 味にされていらっしゃるので、二代目ソラちゃんをお願いしましたところ、大変ありがたい ことにご快諾頂きました! さらに、痛タクの前でコスプレのプロ生ちゃん&ソラちゃんと一緒に撮った写真をプリ ントアウトして、プレゼントするサービスを提供することにしました。こちらは FlashAir を 使って結婚式での写真共有サービスを展開されているラポ社さんにお願いし、同社のサー ビス「スマラポ! Interactive」を超会議のためにカスタマイズして頂きました。撮影した 写真が大型ディスプレイに表示されるだけでなく、ホログラムのように表示された写真を タッチするとプリントアウトされる近未来的なサービスです(図8)。

超会議当日、互助交通さんのブースに登場した痛タク(図 9)はバンパーが黄金に輝き、 イラストレーターの Ixy さんに描いて頂いたプロ生ちゃんとソラちゃんが、ボンネット全面 に大きく描かれているではありませんか(図 10) ! 実はプロの絵師さんにソラちゃんを 描いて頂くのは今回が初めてです。ブースには概算で 4000 人以上の方が訪れ、コスプレ のお二人と撮影したり、ラポ社さんの写真プリントサービスを楽しんだりして頂きました。 くーらさんは素敵なソラちゃんになりきって、プロ生ちゃんとの素晴らしいツーショットを 見せて下さいました(図 11)。

超会議に参加する機会を下さいました互助交通さんとプログラミング生放送さん、ス マラポのサービスをご提供頂きましたラポ社さんに、この場を借りて感謝申し上げます。

そして二代目ソラちゃんを快く 引き受けて下さいましたくーらさ ん、本当にありがとうございまし た! ご協力頂きました関係者の 皆様にも感謝申し上げます。

次はコミケに出たいなぁとか、 かなり無謀な野望を抱きつつ今 後も頑張りたいと思っています。 FlashAir に対する貴重なご意見 や同人誌のご感想は、ぜひハッ シュタグ「#FlashAir」でツイッター にてつぶやいて下さいますと大変 幸いです。

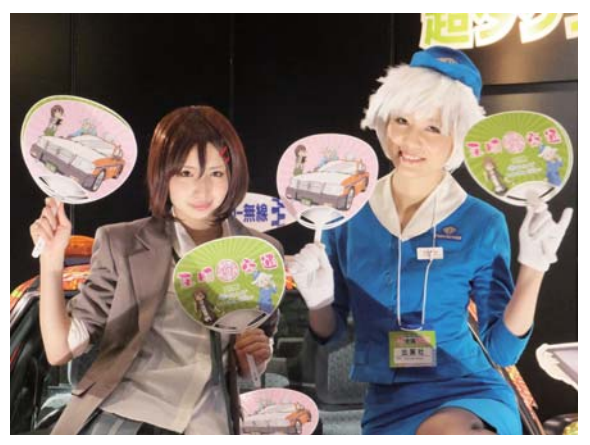

図 11: プロ生ちゃんとソラちゃんのツーショット

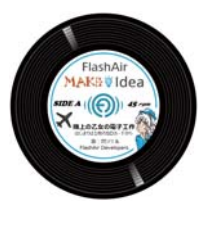

#### Pochio (@l\_love\_nintendo)

自称 FlashAir 芸人。最近芸人の出番がめっきり減ったので お仕事募集中。本業は FlashAir と直接関係のないものすごく小 さなパターンの形成技術の開発で、ときどき論文書いたり学会 発表したりしている。IEEE シニアメンバー、電子情報通信学会 シニア会員、博士 (工学)。

# ソラちゃん in 超会議!

はじめまして! ハッカソンアイドル(自称)(笑)のくーらです!

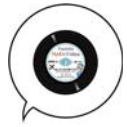

この度は、FlashAir 芸人(笑)のお誘いで、超 会議で FlashAir 非公式応援キャラ「閃ソラちゃ ん」のコスプレをさせていただきました! 以前はハッカソンで FlashAir を使ってアイ ディアを出したりガジェットを作ったりしたこ とがありますが、ソラちゃんのコスプレという レイヤーならではのコラボも、すごく楽しみに していました。

# 超会議特別仕様 · FlashAirを仕込んだひみつ道具!

0

超会議では、互助交通さんの「超タクシー」とプログラ ミング生放送の「プロ生ちゃん」と一緒に撮影会をした り、FlashAir を入れたカメラで撮影された写真をその 場で印刷してお渡しするプログラムになっていました。

> ラポ株式会社さんは、 ホログラム仕様に写真 を映し出し、ジェス チャーで操作する装置 を作ってくださいまし た!なんとすごい><

ホロドラムビ

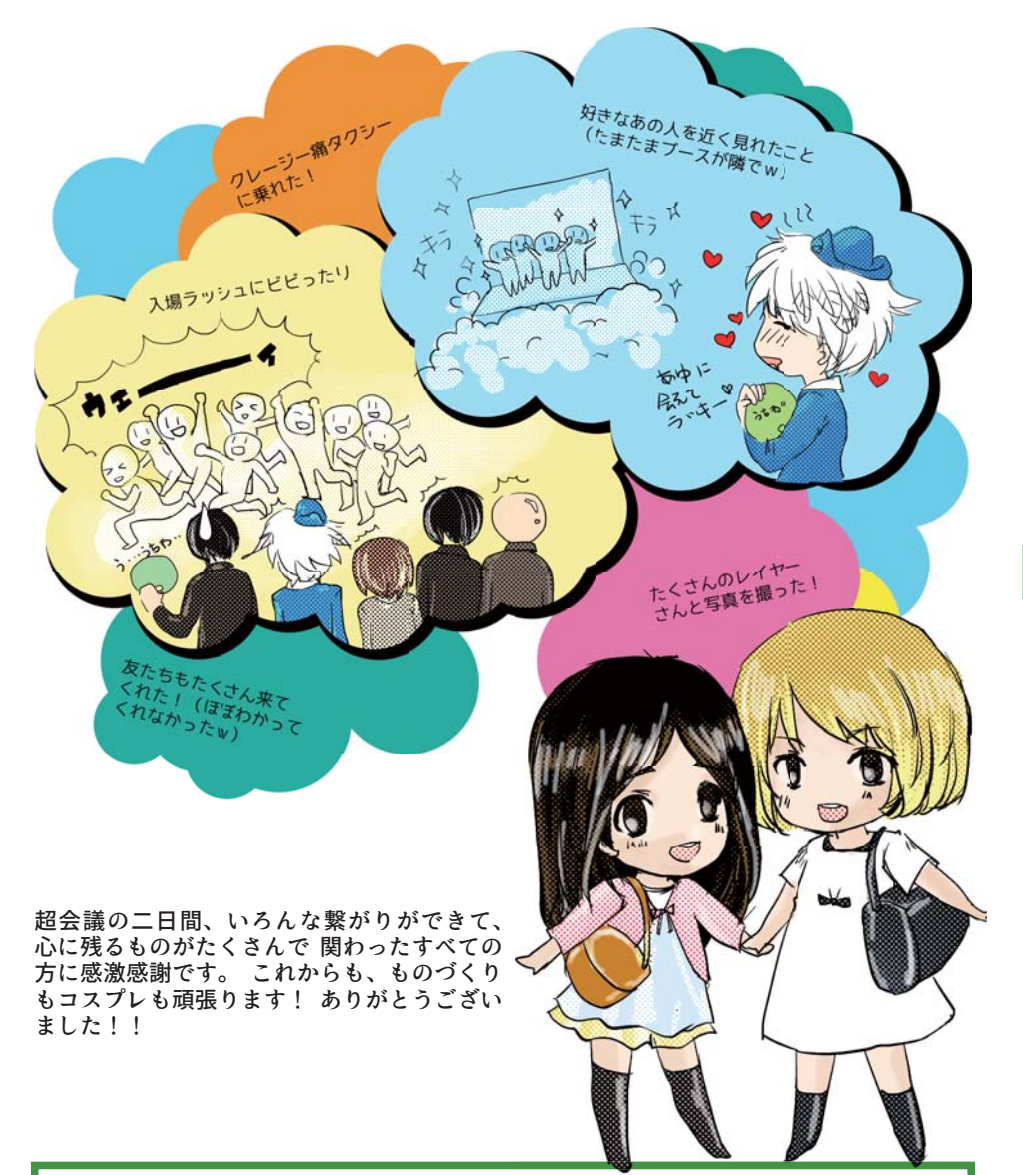

### くーら (@KKKKKKKKULA)

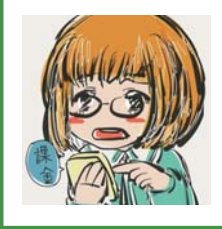

大阪在住。電機メーカーのUXデザイナー出身、現在はロボットの会社でデザインと企画の仕事をしています。数年前からハッカソンのご縁でITとものづくりの世界に踏み入れて、FlashAirと出会う。普段は二次元の嫁たち(男女不問)と幸せに暮らしながら仕事を頑張っていま~す!

# 「酔ったー」と「TISPY」

MFT2014 が無事に終了した 2015 年 3 月某日、Pochio さん から「酒っと」というお酒関係の同人誌即売会に出さないかと打 診を受け、綾瀬さん、じむさんと「空と月」」という同人サークル を結成して参加することになりました。当時 Lua スクリプトが動 作する FlashAir W-03 が発売になったこともあり、アルコール センサーと FlashAir を搭載したガジェット「酔ったー」を作り、 同人誌に製作記事を書きました(図 1、図 2)。

「酔ったー」はアルコールセンサーの入力値が一定以上になると「酔ったー(´・ω・)」と twitter に投稿するガジェットです。 MFT2015 などの展示会でも思いのほか評判が良く、impress さんにも記事として取り上げて頂きました。

その後、社内ベンチャープログラムにて「酔ったー」を採択し て頂き、本格的に企画を進めることになりました。「酔ったー」は 「TISPY」と名前を変え、コンセプトも「デキるオトナのパフォー マンス管理」とカッコいいものに決まりました。サークル結成か ら1年後の2016年3月にクラウドファンディングを開始し、最 終的に1500万円を超える支援を頂きました。

TISPY チームはデザイナーやエンジニアがバランス良く集ま り、少人数であるため意思決定が非常に早いことが短期間でク ラウドファンディングまでこぎつけた理由だと思います。今後も このチームで何か面白いことができないかなぁ と画策する日々 です。

1 空と月 HP: http://yone2.net/sora\_lua

2 FlashAirを使ったアルコールチェッカーの製作本が販売中 http://akiba-pc.watch.impress.co.jp/docs/wakiba/find/706396.html

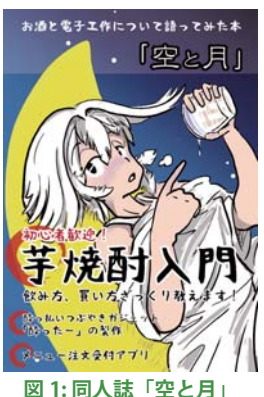

余埶

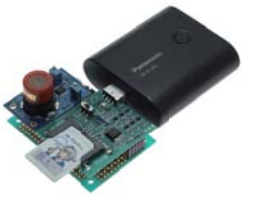

図 2:酔ったー

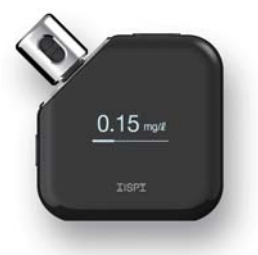

図 3: TISPY

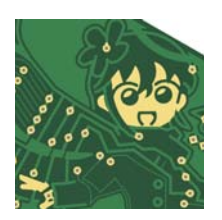

#### 余熱 (@yone2\_net)

FlashAir 同人誌の編集担当。それから TISPY の PJL。最近、 自分が何屋なのか不明になることがしばしば。 FlashAir チームに配属になってからちょうど1年経ちました。 今後も FlashAir の拡販に力を入れていきたいと思っています!

# クラウドファンディングに向けた製品続々!

JellyWare だん、Hiro

### はじめに

今回は、2015年4月に行った FlashAir ハッカソンを経て、商品化へ向けた開発活動 を続けているチームの中から生まれつつある「KittySee」と「Neon」の2つの製品をご紹 介します。

#### JellyWare について

ここでは、これらの製品開発を 行っている JellyWare について簡 単にご説明させていただきます。 JellyWare は、ハッカソン・アイデア ソンを主としたオープンイノベーショ ン活動の企画・運営及び、オープン イノベーション活動から生まれたアイ デアの具現化を支援し、製品企画、 設計・開発、プロモーション、販売 まで行っております。

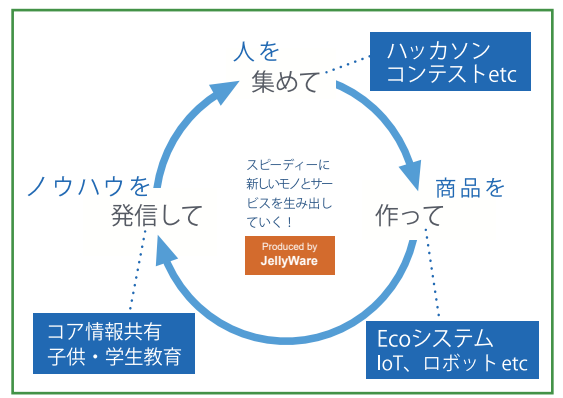

社名の JellyWare の「ゼリー」はハードとソフトの両方の質感を兼ね備えているという 意味で、主に IoT 製品を得意としています。今後も続々とイベント開催や製品リリースを行っ てゆきますので、WEB ページにご注目ください!

### **KittySee**(仮称)

ハッカソンチームメンバーの中の、ラジコンヘリとネコが好きな二人のエンジニアがヘ リコプターのカメラ機能って意外とすごい、と雑談をしていたことがきっかけでこのアイデ アは生まれました。

ヘリ用カメラをもし猫につけたら、猫が普段何をしているか知りたいという飼い主の欲 求を満たすことができるかもしれないと話題になり、そこから猫が興味を持った時には動 作を止めるという習性を利用すれば、猫の気持ちが反映された面白い写真が撮れるはず だ!との発想から、このアイデアが生まれました。

<sup>1</sup> JellyWare ウェブページ:http://jellyware.jp/

さらに、猫の飼い主同士をつなぐ、「ねこ サーバ」を作って、写真や活動の様子を自動 でアップロードしてみんなで共有できたら面 白い、というベースコンセプトまで話が発展 し、これらのアイデアは FlashAir を用いて 実現できると確信し、開発を始めることにし ました。

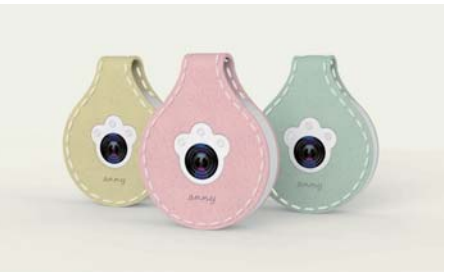

製品では、アイデアの基本となった猫の 図1: KittySee(仮称) 動作の分析を基に、飼い主が関心を持つ以下の機能の搭載を予定しています。

1. モーションセンサー搭載 → 活動量が分かる!

2. 写真撮影機能 → 猫の普段の生活を記録!

3. 声の分析 → 猫の気持ちが分かる!

今後は、Maker Faire Tokyo 2016 にて展示をした、ベースモデルに対するフィードバックを基に製品の仕様を固めて、2017 年 3 月クラウドファンディング開始を目指して製品開発をスピーディーに進めます。

#### Neon

Neonとは、複数のFlashAirで互いの情 報を送信しあい、同期を取りながらパターン 発光するスマートジャグリングボールです。 大道芸で3個以上のボールを手元で投げる 「トスジャグリング」向けのガジェットで、 BGMに合わせて光り方のパータンを変える のが特徴的です。

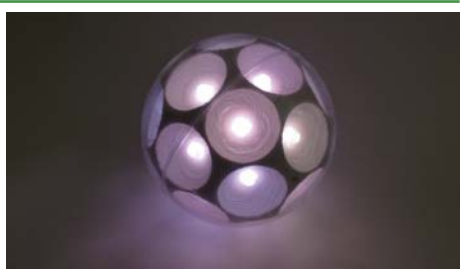

技術的には、FlashAir の共有メモリ機能 を活用しています。 🗵 2: Neon

2015 年に行われた FlashAir ハッカソンで最優秀賞を獲得したチーム Neon は、ハッカソン終了後も開発と検討を続けています。

#### 主な開発内容

- 外観の美しさと表現力を求めた、LED32 個及び LED92 個搭載の筐体
- 投げられるボールへ向けた、FlashAir 搭載可能でコンパクトな電子基板
- 楽曲のタイムラインに対してどのように光らせるかを直感的に作れるアプリ
- 加速度センサーを使って動きに合わせて光り方を変えるファームウェア

また活動面においても、Maker Faire Tokyo 2015、MUSICIANS HACKATHON 2015、CEATEC JAPAN 2015、Inter Bee 2015、GUGEN コンテスト 2015 などに出展・参加を行ってきました。

現在は Maker Faire Tokyo 2016 へ向けた展示品の作り込みを行っており、その後は クラウドファンディングへ向けて Neon の開発をスピードアップさせます。

# 今後に向けて

2016年6月に、SAMURAI ISLAND EXPO 2016出展しました。

大好評かつたくさんのご意見を頂きましたので、開発にフィードバックしてゆきます。

さらに Maker Faire Tokyo 2016 では、 よりバージョンアップしたプロトタイプを展 示します。クラウドファンディングでリリース した際は、皆さんぜひチェックしてみて下さ い!

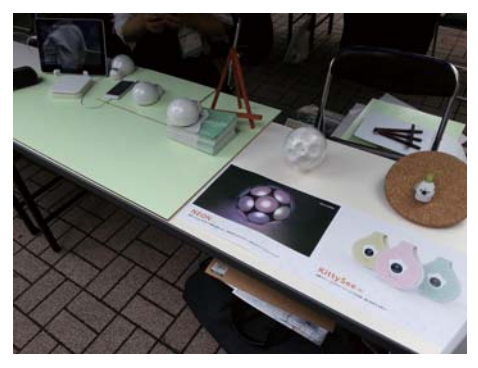

図 3: SAMURAI ISLAND EXPO 2016 の様子

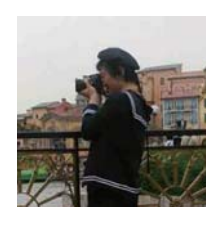

だん (@dandan001) / Chief IoT Imagineer@JellyWare

夢を形に変える皇子。組込ソフト開発、電気設計、Azure構築業を経験。ディズニーが好きすぎて、イマジニアを名乗るべく、今年4月に JellyWare に移籍。趣味でも仕事でもハッカソンに参加中。

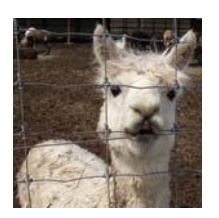

# Hiro / Chief Technology Officer @ JellyWare

電子工作好きのアルパカ。大手電機メーカーにて電気設計担当として活動していたが、ハッカソンに夢中になり過ぎて、昨年 12月に JellyWare に移籍。現在はソフト開発や PL、イベント運営なども行い、放牧な日々を過ごす。

**GPS\_NMEA** 

### FlashAir との出逢い

#### 最初知った時には正直あまり魅力を感じなかった

私が FlashAir を初めて知ったのは twitter 上で、2014 年の 11 月ごろのようだ。当時、 フォロワーの人が FlashAir の使い道を楽しげに考えているつぶやきをしていたのと、ど こかのニュース記事で出ていたじむ氏の「ワイヤレスクレーンゲーム」を見たのを覚えてい る。当時発売されていた FlashAir W-02 への私の印象は「ブラウザから JavaScript で I/ O 制御ができ、ついでにマイコンから無線 LAN モジュールとしても扱える"だけ"の特殊 な SD カード」というものだった。というのも当時は、ブラウザから I/O ポートを操作でき ることにも、マイコンから使えるということにも興味がなかった。ただ、SD カード型のイ ンテリジェントな機器としての魅力は感じており、「自作のプログラムが走ればなぁ」と思っ たのを覚えている。

それからしばらく忘れ去り、2015年初頭。海外のニュースにて、近々発売する FlashAirがLuaスクリプトに対応する、という記述があったのだ。幸い、Luaには何度 か触れたことがあったため、「こりゃ面白そうだぞ」という印象に変わった。

「8G で 4000 円するお高い SD カード買ったぞ」

実際に手にとったのは 2015 年 3 月 25 日。家 電量販店で購入後の車内にて、初めてのつぶやき が、見出しのそれである。

FlashAir の Lua 環境には初日から苦労した。 Luaでは通常、文法エラーなどはコンソールに出 力されるが、FlashAir にはコンソールがない。ブ ラウザへも出力されない。そのため、エラーが起 きた時にはなにも出てこない(図1)。動くか、動 かないか、それだけだった。それで困り果てて作

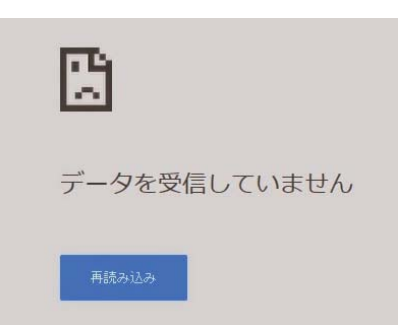

図 1:出力なしエラー

成したのが debug.lua である。これは Lua の保護実行機能を使って、本来捨てられてし まう様々な Lua のエラー情報をキャッチし、ブラウザへ流すものだ。これで FlashAir 上 でのデバッグが飛躍的に楽になった。

そうして一番初めに完成したのが、ポメラ上でLua スクリプトを編集し実行するための 環境だった。ポメラはテキスト編集端末であり、プログラムを実行できない。FlashAir は ちょっと手を加えればテキストとして保存されたスクリプトを実行できる。これを組み合わ せると、見かけ上ポメラをプログラマブルな端末に見せかけられた。この FlashAir とポメ ラの組み合わせから生まれる無限の可能性 を、いち早く知ってもらいたいと思い、動画 も作成した(図 2)。

次にやろうとしたのは、テキストブラウザ の作成だった。ポメラでの文書作成中に、 とっさに調べ物をしたくなった時に使えそう だと思ったのだ。しかし通信機能を本格的 に使い始めると、深い泥沼へと沈み込むこと となった。当時の FlashAir のファームウェ ア W3.00.00 には、様々な不具合があった。 例えば、関数をある数以上ネストするとフリー ズするというものや、fa.HTTPGetFile が破 損データを出力するというものなどだ。この 辺の不具合を知った時期から、自身のサイト に情報を上げるようになった。当時 W-03 は 出たばかりの商品。Web 上を探してもほとん ど情報はなく、自分の試行錯誤の記録も兼 ねていた。

そうこうしながら、現行の不具合は小細 工ではどうにもならないと判断。ポメラ以外 での使いみちを探るようになった。W-02か らの定石であれば、マイコンから無線 LAN モジュールとして使うと便利なことはネットを

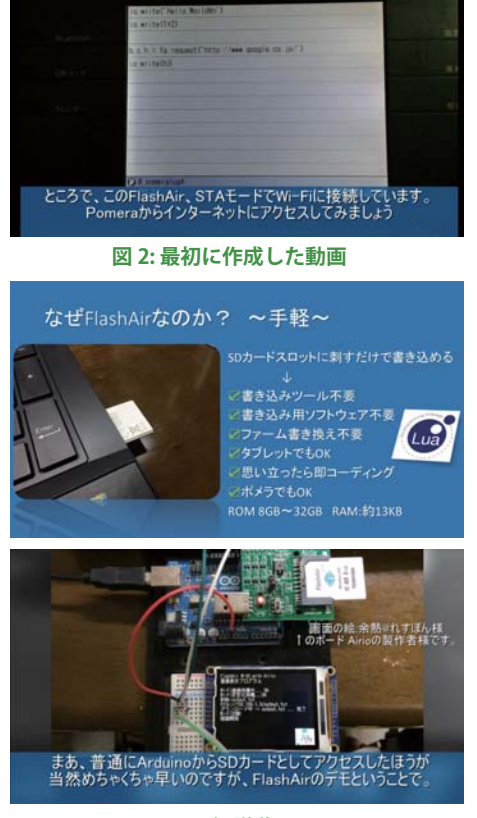

図 3: 解説動画

見ていてよくわかったのだが、それでは W-02 を使うのとほとんど何も変わらない。「であ れば W-03 で搭載された Lua スクリプト機能を電子工作で活用すればいいじゃないか」 という考えに至り、それまで使っていなかった I/O ポート機能を扱うようになった。

やったことといえば、スマホに通知を投げてみたり、Arduino 風の IO 操作ライブラリ を作ってみたり、ソフトSPIを実装してみたり、I2Cマスタを移植して液晶を制御してみたり。

超高級言語が使え、書き込み器も不要なマイコンとしての FlashAir は使い慣れると非 常に便利なのだが、twitter を見ていると、未だ多くの人の印象は"単に写真が共有出来 るだけの SD カード"のまま。そこで私はマイコンとしての FlashAir の存在を広めようと、 いくつか動画も作成した(図 3)。

そのうち、私はカバンに FlashAir を常に忍ばせるようになった。思い立った時にいつ でもスクリプトを組み、試せるようにと。それだけ、FlashAir は私にとって手に馴染んだ 存在になった。

### ツールの開発経緯

ここからは話題を変えて、宣伝も兼ねてツールの開発経緯を語っておこうと思う。

#### FlashAir Unofficial Configurator

FlashAir の CONFIG ファイルを GUI で生 成するツール (図 4)。開発の動機は、固定 IP アドレスを設定できることがわかったこと だったと思う。当時はその設定すら開発サイ トにない隠し機能であったが、iSDIO 簡易仕 様書を漁っていたときに設定項目があるのを 偶然見つけたのだった。FlashAir の設定項 目は数が多く、さらに、各種モードは数値で

| 3                | FlashAar                             | Unoff | icial Configurat | 00      |         |       | -      |
|------------------|--------------------------------------|-------|------------------|---------|---------|-------|--------|
| This tool is     | extremely dangerous. Please          | use a | t your own ris   | k. (自)  | 日間任でに   | 利用くたる | 5L7)   |
| APPAUTOTIME      | 8000500                              |       | PRODUCT          | FlastAl | t .     |       |        |
| APPINED          |                                      |       | STA, AETHY_CT    | 0       |         |       |        |
| APPMER           | 4:AP Bude(Auto Start)                | ~     | TINE2DNE         | 24      |         |       |        |
| APPNIE           | syflashair .                         |       | UPDER            |         |         |       |        |
| APPILID          | flashair                             |       | UPLOAD           | 0:Dinat | le      |       | v      |
| APPAETROPICIET   | 12345670                             |       | VENDOR           | 100H184 |         |       |        |
| SPIGICID         | whowelan                             |       | VERCOON          |         |         |       |        |
| OFFICIENT        | 12345678                             |       | RESEAR           | 8:0issb | le      |       |        |
| C10              | 11 PLICE INPUT YOUR FLADHAIR DATA 11 |       | DHCP_Enabled     | YES     |         |       | ÷.     |
| CIPATH           | /DC1M/100_T2E/FAD00001.JPG           |       | IP_Address       | 182,968 | 1.1.100 |       |        |
| DELCOI           |                                      |       | Subvet_Mask      | 255.255 | .255.8  |       |        |
| DNOMIDE.         | 1:040 Dever Ing                      | w     | Default_Gateray  | 182.168 | 1,1,1   |       |        |
| IFMORE.          | 8:01seb1e                            |       | DNG_Server1      | 8.9.8.6 |         |       |        |
| LOOK             | 12Normal                             |       | DND_Server2      | 112,160 | L1,1    |       |        |
| LUA, RUN, DORDPT | /bootmeriat.lum                      | _     | Provy_Enabled    | 30      |         |       | *      |
| LUA_10_EVENT     | /writescript, lus                    | _     | Proxy Near       | 127.0.0 | 1.1     |       |        |
| MAUTERCEDE       |                                      |       | Fort_Maker       | 2000    |         |       |        |
| NUTTE CANCEL     | 8:0isable                            | ÷     |                  |         |         |       |        |
|                  |                                      |       |                  |         | Lost C  | See.  | Outest |

**2** 4: FlashAir Unofficial Configurator

設定する都合上、どういう意味なのかわかりにくいことも多い。その上、公式の設定ツー ルではそのうちのほんの僅かしか設定できない。この状況を改善したいが、解説ページ を作ったとしても FlashAir Developers の焼き直しになる。ならばいっそ、と作ったの がこのツールだった。

#### FlashTools GPIO Tester & Checker

ブラウザ上のチェックボックスを操作すること で I/O ポートを制御できるツール (図 5)。開発 経緯はシンプルで、今は無き動画のためである。 FlashAir の特徴として、ブラウザから I/O ポート の制御ができるというのがある。そのためには CGI にコマンドを投げればよいのだが、プログラムを 組んでいない状態では、16 進数を計算して URL に直打ちするしか無い。Raspberry Pi なんかには WebIOPi という、ブラウザから I/O ポートの動作

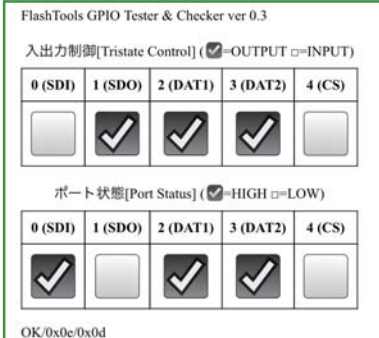

図 5: GPIO Tester

確認できる環境があるのに、FlashAir にはそういうのがない。これでは動画で「あなた も簡単に!」とは言いづらいだろう。しかし、比較的容易に作成できそうだと思い立ち、 HTML と JS で組んだのがこれである。これを使えば、LED やモータのオンオフくらいな らできるため、知人に IoT 的な制御デモをぱっと見せるのに役立っている。

#### FlashTools Lua Editor (FTLE)

ブラウザで動くスクリプトエディタ。編集・アップロード・実行・デバッグまでを1画面 で完結して行える簡易的な環境である。開発動機は、「抜き差しを繰り返し続けると PC の SD スロットがいつか壊れそう」と思ったのと、「カフェで回路組んで、タブレットからス クリプトのパラメータ変えてデモとかできたら、カッコ良さそうだ」という、単純なもので あった。 初期の FTLE は FlashAir Tiny Lua Editer とい う名前だった (図 6)。その機能は実行とデバッグ のみ、エディタは単なる入力エリアで、使い勝手の 良くない単なる技術デモであった。ただ、「なにも 設定していないまっさらな FlashAir に突っ込んで も開発できる」というのができれば、イベント等で も役立つと考え、1つの Lua ファイルに FTLE と CONFIG 書き換え機能を内蔵した FTLE-All-in-One というのも作成して公開していた。今は技術上の理 由で zip 配布に戻してしまったが、このコンセプト は今の FTLE の AutoSetup 機能に生きている。

ッールとして実用的なものとなったのは大分後 の話で、きっかけは FlashAir のファームウェアアッ プデートだった。新しく追加された機能の分析の ために FTLE を初めて本格に使用した。その時 に使いにくさに気がついた。ちょうど同時期に、 CodeMirror というブラウザ上で動作するリッチな コードエディタのライブラリを発見。自分の抱いて いた不満なども合わさり、開発意欲に一気に火が ついた。CodeMirror に対応させるだけでは飽きた らず、ボタン配置やデザインも工夫し現代的に。サ ンプルや IO Tester も収録した。実用的になれば なるほど、自分で使うようになる。使えば不満が生 まれ、さらなる改良を重ねる。そうして出来上がっ たのが現在の FTLE である (図 7)。

| print "Hello Tiny <u>Editer</u> ";<br>fake();<br>print "Wow";<br>print(ars[1]) |  |
|--------------------------------------------------------------------------------|--|
| 引数:                                                                            |  |
| run debug                                                                      |  |
|                                                                                |  |

#### 図 6: 初期の FTLE

| 2                   | print "Hello                                            | World"           |                       |   |
|---------------------|---------------------------------------------------------|------------------|-----------------------|---|
| 3                   | for i=1 , 3 c                                           | lo               |                       |   |
| -4                  | fa.pio(0xE,0x                                           | (E)              |                       |   |
| 5                   | sleep(500)                                              |                  |                       |   |
| 07                  | fa.pio(0xE,0)                                           | (0)              |                       |   |
| 8                   | end end                                                 |                  |                       |   |
| 9                   | 1000 B                                                  |                  |                       |   |
| 10                  | error "Hello                                            | Error"           |                       |   |
| 11                  |                                                         |                  |                       |   |
|                     |                                                         |                  |                       | _ |
| ile:                | /FTLE/run.lu S                                          | ave(F1)          | Load(F12)             |   |
| le:<br>rg:          | /FTLE/run.lu S                                          | ave(F1)          | Load(F12)<br>ug(F6) # |   |
| le:<br>rg:<br>atu   | (/FTLE/run.lu) S<br>Bun(F5                              | ave(F1)<br>) Deb | Load(F12)<br>ug(F6) # |   |
| ile:<br>rg:<br>tatu | /FTLE/run.lu S<br>Run(F5<br>IS<br>Request to read.lua   | ave(F1)<br>) Deb | Load(F12)<br>ug(F6) # |   |
| le:<br>rg:<br>atu   | (/FTLE/run.lu) S<br>Run(F5<br>IS<br>Request to read.lua | ave(F1)          | Load(F12)<br>ug(F6) # |   |

図 7:現在の FTLE

ここに上げたものは全て拙作のサイト(https://sites.google.com/site/gpsnmeajp/)から入手・閲覧できるので、気になった方はぜひ見てみて欲しい。

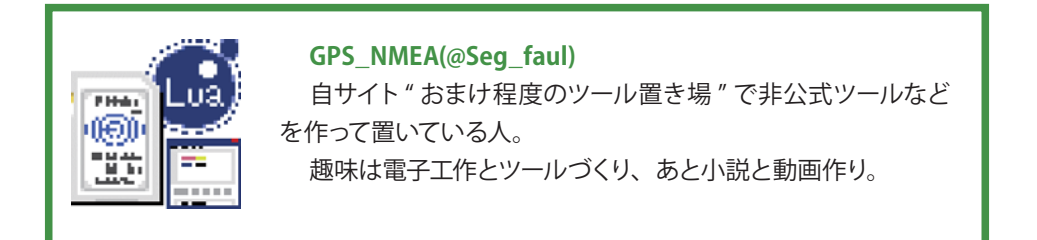

# FlashAir IoT Hub

FlashAirを使って何か面白いものを作ったら、スマートフォンなどでどこからでも操 作したくなるのが人情というものです。ここでは、そんな時の手助けになるかもしれない Webサービス「FlashAir IoT Hub」をご紹介します。

# どこからでも FlashAir にアクセスしたい!

購入したばかりの FlashAir は、無線 LAN アクセスポイントモードで動作するように設 定されています。アクセスポイントモードでは、FlashAir の通信圏内にあるスマートフォ ンから FlashAir に接続して、デジタルカメラで撮影した写真などを閲覧することが出来ま す (図 1)。

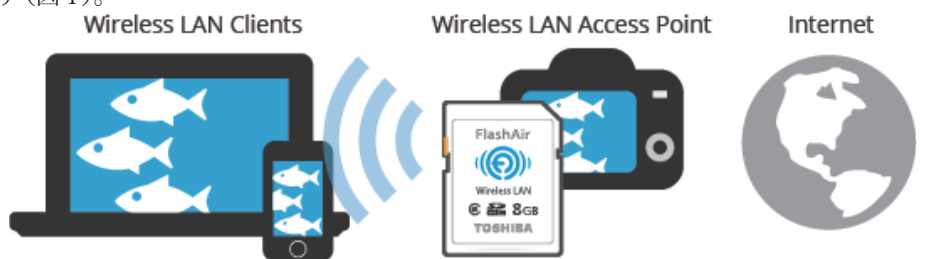

図1:アクセスポイントモードでは通信圏内に居ないとアクセスできない

「どこからでも」FlashAir にアクセスするためには、FlashAir をインターネットに接続 する必要があります。そのために、FlashAir には無線 LAN ステーションモードが搭載さ れています (図 2)。ステーションモードの設定方法は FlashAir Developers の該当ペー ジを参照してください。

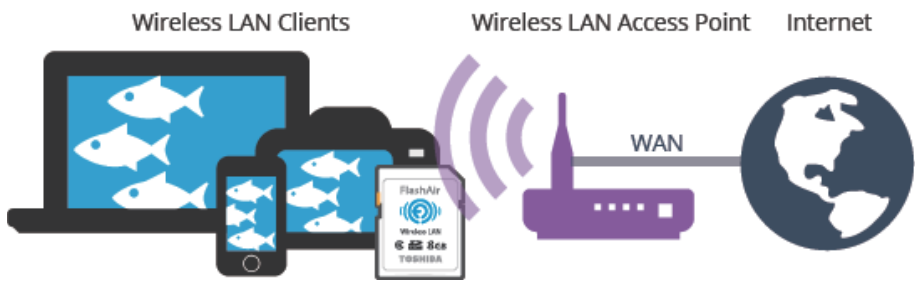

図2:ステーションモードにすればインターネット経由でどこからでもアクセス可能

<sup>1</sup> ステーションモードの利用: https://flashair-developers.com/ja/documents/tutorials/advanced/1/

### でも、セキュリティが心配…

ステーションモードに設定された FlashAir は、ご家庭の無線 LAN ルータなどを介し てインターネットに接続することができます。しかし、一般的な無線 LAN ルータはセキュ リティを守るために、インターネット側から家庭内ネットワークにアクセスできないように 設定されています。このことを承知の上で無線 LAN ルータの設定を変更すればインター ネット側からアクセスできるようになりますが、小さな FlashAir をインターネットの脅威に さらすことは得策ではないでしょう。

## サーバを使って解決

そこでサーバを利用します。インターネット上に設置されたサーバに FlashAir 側から アクセスすれば無線 LAN ルータの設定を変更しなくて済みますし、信頼できるサーバに 対して適切に暗号化通信 (TLS など)を使って接続すれば、セキュリティの心配もほとん どありません。

とはいえ、誰でもサーバを用意できるわけではありませんし、同じようなサーバを色々な人が作るのも効率が良いとは言えません。そこで FlashAir IoT Hubの登場というわけです。

### **FlashAir IoT Hub**

FlashAir IoT Hub は、FlashAir のためだ けに作られたサーバです。FlashAir からデー タをアップロードして可視化したり(図3)、 スマートフォンから FlashAir を遠隔制御した り(図4)<sup>3</sup>といったことができるようになりま す。

執筆時点の機能は次のとおりです。

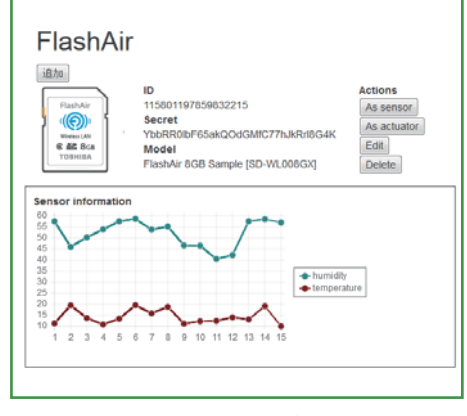

図 3: 試作段階の画面(グラフ表示)

<sup>2</sup> 無線 LAN ルータの VPN 機能などを利用する方法もありますが、ここでは説明しません。

<sup>3</sup> PIO control と書いているのに、謎の文字列 ("abc") が入力されているのはお察しください…。

### GPIO 入力

FlashAir への GPIO の入力状態を定期的 にアップロードすることで、high から low、 low から high といった変化イベントをサー バ側で検出することができます。

### GPIO 出力

FlashAir からの GPIO の出力状態を遠隔 制御で変更することができます。Lチカする ならこれが使えますね!

| FlashAir                                                 | ID<br>1158011976598932215<br>Secret<br>YboRRODF65akQOdGMIC77hJkRntlG4K<br>Model<br>FlashAir 8GB Sample [SD-WL006GX] | Actions<br>As sensor<br>As actuator<br>Edit<br>Delete |
|----------------------------------------------------------|----------------------------------------------------------------------------------------------------|-------------------------------------------------------|
| PIO control<br>ctri:<br>Stacked jobs<br>1. USFF7Yq7zuMdi | data: abc Send<br>BRy (status="created", response="null") delet                                                     | ie                                                    |
|                                                          |                                                                                                    |                                                       |

計測値

温度センサなどから読み出した計測値を

図 4: 試作段階の画面(遠隔制御)

サーバへアップロードすることで、簡単にグラフ表示することができます。

#### スクリプト実行

FlashAir に予め保存した Lua スクリプトを遠隔制御で実行することができます。その際に任意の引数を一つだけ渡すことができます。

この他にも、FlashAirを使う上で便利な機能を順次追加していく予定です。

# API 公開について

FlashAir は、API を始めとする様々な技術仕様が公開されていることが大きなポイン トとなっています。FlashAir IoT Hub も例外ではなく、サーバにアップロードされたデー タを取得したり、遠隔制御の指示を送ったりするための REST API 仕様を一般公開する 予定です。API 公開の際には OpenID Connect や OAuth 2.0 のような標準仕様に基づい てご提供する予定ですので、楽しみにお待ちください。

# FlashAir 向け SDK

FlashAir から FlashAir IoT Hub に接続するためには Lua スクリプトを使用します。 この Lua スクリプトは基本的に開発者の皆さんに開発していただく必要がありますが、開 発を簡単にするための SDK とサンプルコードをご提供する予定です。

<sup>4</sup> 第三世代 (W-03) 以降の FlashAir が必要です。

# 裏側の話を少々

突然ですが、FlashAir IoT Hub のフロントエンド(Webブラウザで開く画面)は React を使って実装しています。細かく書くと webpack + Babel (ES2015, JSX) + React + Bootstrap 3 みたいな感じです。React で書くのは結構辛かったので、次の機会があった ら RIOT を試してみようかな…。もし皆さんとお話しする機会があったら、フロントエンド 開発のお話もしてみたいですね! ちなみにバックエンドサーバは Go 言語で実装していま す。

# おわりに

FlashAir IoT Hub はこれまで、第 19 回組込みシステム開発技術展 (ESEC) や Interop Tokyo 2016 において参考出展という形でご紹介してきました (図 5)。

皆さんがこれをお読みになっている頃、無事に FlashAir IoT Hub を世に送り出せていたなら、是非一度使ってみて頂き、率直なフィードバックを頂ければ幸いに思います。

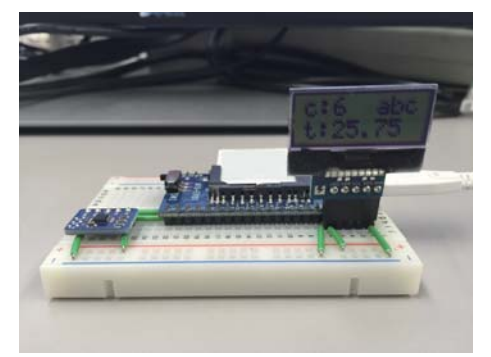

図 5: 温度計の計測値をアップロードし、文字列 ("abc") をスクリプト実行により表示するデモ

- 5 https://facebook.github.io/react/
- 6 http://riotjs.com/ja/

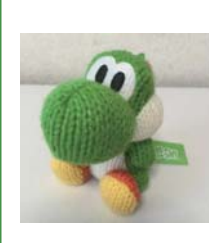

南 (@Nang\_JP) Web 系エンジニア。 Web サーバが動く SD カードがあると知り何かに使えないか なーと考えているうちに、Lチカできるとか、Lua スクリプトが 動くとか言われて目が離せなくなる。

次は何が出るのかなー。

# FlashAir から Google ドライブへのファイル転送

日髙謙太朗、寺田賢司

今回は、Lua スクリプトを使用することにより FlashAir に保存されたファイルを Google ドライブへ転送する方法をご紹介したいと思います。この技術を応用すれば撮影 した写真を自動でGoogle ドライブへ転送できるようになりますので、是非ご活用ください。

### プロジェクト作成と認証情報の取得

まず Google アカウントを取得してくださ い。Google アカウントを取得後、Google API Console (図1) ヘアクセスし、プロジェ クトを作成しましょう。右上の [プロジェク トを選択]を押下しプロジェクト作成後、 [Google Apps API] > [Drive API]を押下し、 [有効にする]を押下します。

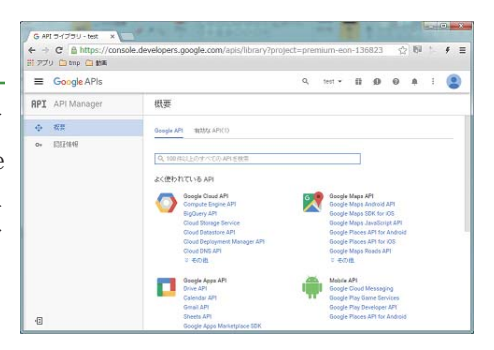

図 1: Google API Console 画面

次に、認証情報を作成します。[認証情報]

> [認証情報を作成]を押下し、「OAuth クライアント ID」を選択し、アプリケーションの 種類は「その他」を選択します。認証情報取得後はクライアント ID とクライアントシーク レットをメモしておきましょう。

※認証情報を初めて作成する場合は、OAuth同意画面の設定も必要となります。

# デバイスコードとユーザーコードの取得

デバイスコードの取得には POST リクエス トの送信が必要になります。取得方法はいく つかありますが、今回は GoogleChrome 拡 張機能の [Postman] (図 2) を使用します。

Chrome ウェブストアから [Postman] を 検索・インストール後、ログインを行い、送 信方法を [POST]、[Authorization] > [type] は [OAuth 2.0] を選択します。次に [Body] を 選 択 し、[application/x-www-form-

| 1 www week [2] |                                                                                                    |                                                                                                    | * 🔕    |       |           |
|----------------|----------------------------------------------------------------------------------------------------|----------------------------------------------------------------------------------------------------|--------|-------|-----------|
| tarte (dama    |                                                                                                    |                                                                                                    |        | 1     | ese 0     |
| IS P.          | PEB ····································                                                                                                    | 100                                                                                                    | Parent | and - | leve      |
| - formation    | Advantation inclusion ( \$100.00 ( Strength Strength Stren |                                                                                                    |        |       | -         |
|                | Threads * conclusion from To                                                                                                    | and a second second second second second second second second second second second second second second second  |        |       |           |
|                | 0                                                                                                    |                                                                                                    |        | 87.8  | Auto Auto |
|                | 0                                                                                                    | Augustino, propa and duris                                                                                      |        | 1.4   |           |
|                |                                                                                                    |                                                                                                    |        |       |           |
|                | And more instants in-                                                                                                    |                                                                                                    |        | -     | -         |
|                | the local frame lines in                                                                                                    |                                                                                                    |        |       | 20        |
|                | Antibality of States and Antibality of States                                                                                                    | in the second second second second second second second second second second second second second second second |        |       |           |
|                | 100 a 100 a 100 a 100                                                                                                    |                                                                                                    |        |       |           |
|                |                                                                                                    |                                                                                                    |        |       |           |
|                |                                                                                                    |                                                                                                    |        |       |           |
|                |                                                                                                    |                                                                                                    |        |       |           |
|                |                                                                                                    |                                                                                                    |        |       |           |
|                |                                                                                                    |                                                                                                    |        |       |           |

図 2: Postman 画面

urlencoded] を選択後、下記の [key] と [value] を設定します (表 1)。

<sup>1</sup> https://console.developers.google.com/apis/

その後URLに[https://accounts.google.com/o/oauth2/device/code]を入力し、[Send] を押下するとレスポンスが返却されますので、verification\_urlとデバイスコードとユー ザーコードをメモしておきましょう。

デバイスコードを有効にするため、ブラウザで [verification\_url] に記載された URL へ移動し、表示された画面にユーザー **表1: デバイスコードと** 

へ移動し、表示された画面にユーザー コードを入力、[次へ] > [許可]を押 下するとデバイスコードが有効になり ます。

| ユーザーコード取得のリクエスト |                               |  |
|-----------------|-------------------------------|--|
| key             | Value                         |  |
| client_id       | { OAuth 2.0 クライアントの ID}       |  |
| scope           | https://docs.google.com/feeds |  |

# リフレッシュトークンの取得

次にリフレッシュトークンを取得します。[デバイスとユーザーコードの取得]時の設定 はそのままに、[key] と [value] のみ下記に変更します(表 2)。

その後 URL に [https://accounts.google.com/o/oauth2/token] を入力し、[Send] を 押下するとレスポンスが返却されます **表2:リフレッシュトークン取得のリクエスト** ので リフレッシュトークンをメモレ kov Value

ので、リフレッシュトークンをメモし ておきましょう。

| 24 - 177     |                             |
|--------------|-----------------------------|
| key          | Value                       |
| lient_id     | { OAuth 2.0 クライアントの ID}     |
| lient_secret | { OAuth 2.0 クライアントのシークレット } |
| ode          | {デバイスコード}                   |

http://oauth.net/grant\_type/device/1.0

### FlashAir の設定

転送を行うためFlashAirの設定を行います。デフォルトの設定ではFlashAirはAPモードに設定されていますが、APモードではWANに接続できないため、STAモードに変更します。FlashAirのCONFIGファイルの[APPMODE]、[APPSSID]、[APPNETWORKKEY]、 [APPAUTOTIME]の値を変更します。<sup>2</sup>

grant type

[Vendor]

変更後ファイルを保存し、FlashAirを再起動(抜き差し)し、同じ接続先(ルーター) に接続している PC、又は端末で FlashAir に接続できれば完成です。

2 詳細については FlashAir Developers(https://flashair-developers.com/ja/) をご参照ください。

3 FlashAir の IP アドレス 固定方法などは FlashAir Developers(https://flashair-developers.com/ja/documents/api/config/) をご参照ください。

# FlashAir の設定

転送するためのLua スクリプトを用意していきます。まずは認証部分の説明になりま す。ここではこれまでに取得した、クライアントID、クライアントシークレット、リフレッ シュトークンを設定します。

```
local cjson = require "cjson"
local client_id = "{クライアント ID}"
local client_secret = "{クライアントシークレット}"
local refresh_token = "{リフレッシュトークン}"
```

次にリフレッシュトークンを使用してアクセストークンを取得する関数を用意します。

```
local function getAuth()
  local mes="client_id="..client_id
 mes=mes.."&client_secret="...client_secret
mes=mes.."&refresh_token="...refresh_token
 mes=mes.."&grant_type=refresh_token"
  local length = string.len(mes)
  print("Sending: ["..mes.."]")
  print "¥n"
  b, c, h = fa.request{
    url = "https://accounts.google.com/o/oauth2/token",
    headers = \{
         ["Content-Type"] = "application/x-www-form-urlencoded",
         ["Content-Length"] = length.
    },
    method = "POST".
    body=mes,
  local tempTable = {}
  tempTable = cjson. decode(b)
  local access token = tempTable["access token"]
  return (access token)
end
```

その次に転送を行う関数を用意します。ここで「-- 転送するファイル」と書かれている 行に、転送を行いたいファイルのパスを指定します。

```
local function uploadTest(token)
filePath="/20160101.jpg" - 転送するファイル
local fileSize = lfs.attributes(filePath, "size")
b, c, h = fa.request{
    url = "https://www.googleapis.com/upload/drive/v2/files",
    headers = {
        ["Content-Type"] = "image/jpeg",
        ["Content-Length"] = fileSize,
        ["authorization"] = "Bearer "..token,
        ["uploadType"]="media",
    },
    method = "POST",
    file=filePath,
    bufsize=1024*10
    }
end
```

最後に作成した関数を呼び出します。

access\_token = getAuth()
uploadTest(access\_token)

# アップロードスクリプトファイルの実行

Lua スクリプトの作成ができましたら、ブラウザから作成した Lua スクリプトのファイ ルを実行 (http://192.168.0.10/upload.lua) してください。しばらくすると Google ドライ ブにファイルが転送 (図 3) されているかと思います。

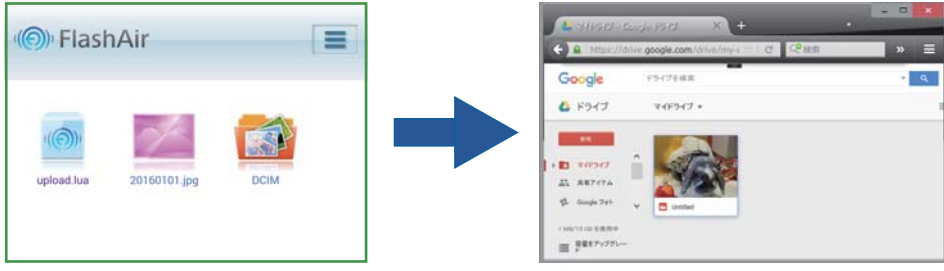

図 3:FlashAir から Google ドライブへのファイル転送

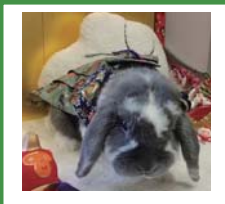

### 日髙 謙太朗 、寺田 賢司

FlashAir Developers の記事執筆と運営を担当しています。 皆様のお役に立てるような記事を作成してきたいと思ってお りますので宜しくお願い致します。

# 猫でもできる!見守りシステム

全世界の猫ファンの皆さま、Hello, World! 愛しの子猫ちゃん(図1)の様子が気になっ て、一歩も家の外に出られない日々をお過ご しではありませんか? そんな悩める皆さまに 代わって猫をお留守番してくれる素敵なシステ ムの作例をご紹介します。

#### センサとデータ

お留守番でいちばん気がかりなのは室内 環境です。暑すぎても寒すぎてもいけませ ん。次に気がかりなのは猫ちゃんたちの運 動会の様子です。盛り上がりに欠けるなら、 体調が悪いのかもしれません。そこで、室 温と猫の動きを、温度センサと焦電センサで 把握したいと思います。

データの流れはこうです。FlashAir でセ ンサの値を定期的に取得し、WEB上のDB に送信します(図2)。DBに格納されたセン サデータは時系列にまとめられ、スマホのブ ラウザでグラフィカルに表示されます。

#### 火事は嫌だニャー

FlashAirとセンサを搭載した「送信端 末」はコンセントに固定します。ただし**100V** を直接工作するのは危険を伴います。

そこで市販のUSBアダプタを利用します。 コネクタで 5V を引き出して、それを電源と して利用しています (図 3)。

また、各モジュールの消費電流の合計 が、アダプタの定格に収まっていることを確 認します。コネクタはプラス・マイナスを間 違えやすいので、極性をテスタ等で調べてか ら、はんだ付けに取り掛かります。

見守り端末なので、安全第一なのです。

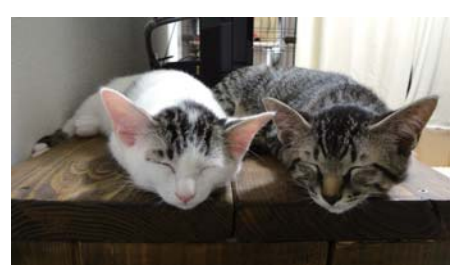

図 1:愛しの子猫ちゃん

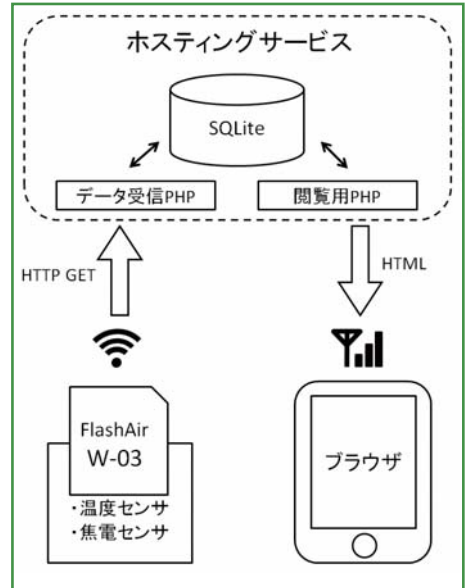

図 2: データの流れ

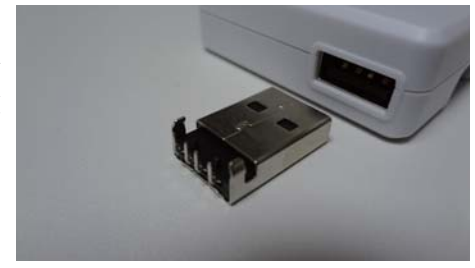

図 3: USB コネクタ

#### はんだ付け

送信端末は5つのモジュール(表1)をリード線ではんだ付け(図4)して作成しています。温度センサのインタフェースはSPIなので、GPIO端子のうち4つを温度センサに繋ぎ、1つを焦電センサに繋ぎます(図5)。

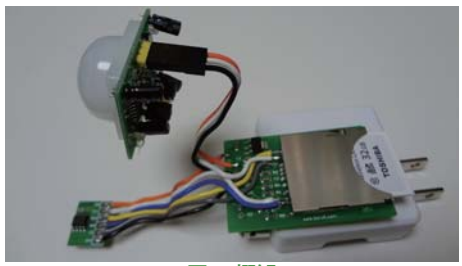

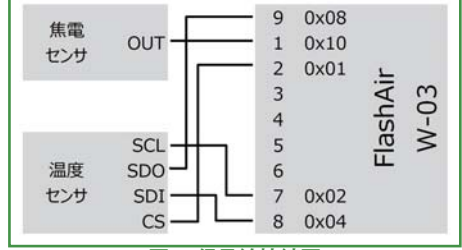

図 4: 概観

図 5:信号線接続図

表 1: 部品一覧

| 部品名称                 | 入手先    | 参考価格    |
|----------------------|--------|---------|
| FlashAir(W-03)       | 家電量販店  | オープン    |
| SD カード DIP 化モジュール    | 秋月電子通商 | 250円    |
| ADT7310 使用温度センサモジュール | 秋月電子通商 | 500円    |
| 焦電型赤外線センサモジュール       | 秋月電子通商 | 400円    |
| USB 電源アダプタ           | 家電量販店  | 300 円程度 |

#### Lua スクリプト

電源投入後に、無線 LAN 接続待ちのため1分間待機します。その後は永久ループで 定期的にセンサの情報を HTTP リクエストで WEB サーバに送信します。

```
-- 温度データ送信の例
fa.request("http://***.com/sensor_temp.php?location=home&name=cat_1&stat
us=30.0625")
```

なお、関数 fa.request の送信エラーはすべて無視するという割り切りアプローチをとっています。

ー般家庭では電子レンジによるジャミングなど、様々なエラー要因が考えられますが、 送信端末側で回避するのは大変です。そこでエラーを前提に「下手な鉄砲数打ちゃ当た る」方式で、送信回数を増やすことで対応しています。

たとえば、DB は温度を1時間ごとに記録しますが、端末は 30 分ごとに送信していま すので、1回取りこぼしても問題ありません。また焦電センサは 36 秒ごとに (1時間あた り 100回)のサンプルを取るので、何回か取りこぼしても大丈夫です。

#### さあ動かそう

送信端末の電源を入れたあとは、デー タがたまっていくのをソワソワしながら待つ のみです。さいわい動作はとても安定して おり、設置以来ずっと止まることなく猫の見 守りを続けています。スマホ用のHTML は PHP で動的に生成しています。グラフを見る と、どうやら夜中の運動会は盛況なようです (図 6)。……なんだか急に近隣の苦情が心 配になってきました。

#### ね、簡単でしょう?

FlashAir の魅力は敷居の低さにありま す。Windows のメモ帳でスクリプトを書くだ けで、ソフト開発が完結できます。メモリ管 理や通信の制御といった面倒な部分はカー ドの中の小人さんがやってくれるので、開発 者は必要なことだけに集中できます。

ハード面の敷居はないと言えます。 FlashAir は部品ではなく最終製品だからで す。家庭環境(温度・湿度・電波)で、きち んと動作します。設置例は外見こそ不安です が、動作は信頼できます(図7)。

#### 次は貴猫の番です!

この敷居の低いところから電子工作の世 界に入り、「あっ!動いた!自分にもできた ニャー!」という感動を味わってくれる猫が、 もっともっと増えてくれたら、それが私の最 高の喜びです!(おい)

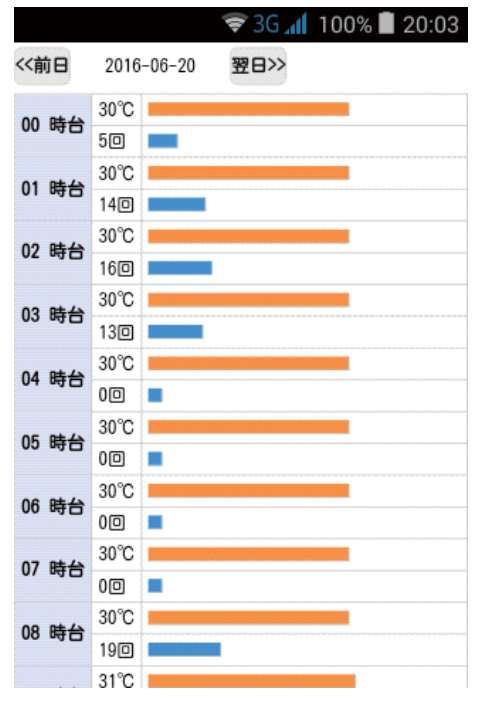

図 6: ブラウザ表示

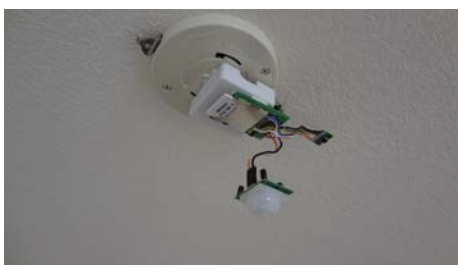

図 7:設置例

私も初心猫卒業を目指して、今後も精進したいと思いますニャー。(おいおい)

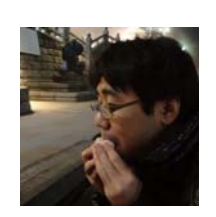

#### 大阪 (@hellosaka)

人間関係が苦手でプチリタイアばかりしている不良システム エンジニアです。ことしの春に子猫を保護しました。今では猫 の奴隷です。この見守りシステムを売りまくって大金持ちになり たいです。

# FlashAir を使って地図アプリを作成する

初めまして清水と言います。普段は群馬県でデータビジュアライゼーションや GIS (地理情報システム)などをいじっています。今回は、FlashAirを使ってインターネットに繋いでいなくても利用できる地図アプリの作成方法をご紹介します。

#### Web 地図の仕組み

地図アプリを作成する前に、簡単ですが Web 地図の仕組みについて説明しておきます。

一般的な地図サービスでは、256x256 ピクセルに 分割した地図画像 (タイルと呼びます)を特定の規則 にそって並べることで、フロントエンドで地図を表示 します。ズームレベルに応じて必要となるタイル数が 増加します (図1)。

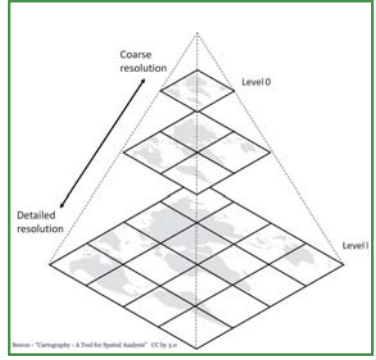

地図タイルは自分で作成することもできますが、 図1:地図タイルの埋め込み規則 既存の地図タイルからダウンロードすることで非常に簡単に地図を表示することができま す。ただし、Google Maps などほとんどの地図サービスでは地図タイルを直接ダウンロー ドすることは禁じられています。そこで今回は、ダウンロードが許可されている国土地理 院から提供されている地理院タイルを使って地図を作成します。地図タイルを表示するた めのクライアントライブラリには leaflet.js を使用します。

### 地図タイルのダウンロード

地図タイルをダウンロードするには、オープンソースの GIS ソフトである QGIS を利用 します。公式サイトから QGIS をインストールし「プラグイン」メニューから下記2種類の プラグインを追加してください。

#### 地図をダウンロードするのに必要なプラグイン

- TileLayerPlugin タイルを読み込むためのプラグイン
- QMetaTiles 読み込んだタイルをダウンロードするプラグイン
- 1 地理院タイル: http://maps.gsi.go.jp/development/ichiran.html
- 2 leaflet.js: http://leafletjs.com/

<sup>3</sup> http://www.qgis.org/ja/site/

<sup>4</sup> QMetaTile は実験的プラグインになるので、プラグイン管理メニューの「設定」で 「実験的プラグインも表示する」の項目にチェックをいれて、検索してください

地図をダウンロードする手順ですが、下記リポジトリより地理院タイルの定義ファイル をダウンロードし TileLayerPlugin に地理院タイルを追加します。

地理院タイルのなかから、表示したいタイルを選択し QGIS 上に表示します(図2)。 必要となる地域が表示されている状態で QMeataTiles を実行するとタイル画像がズーム レベル毎にローカルに保存されます(図3)。

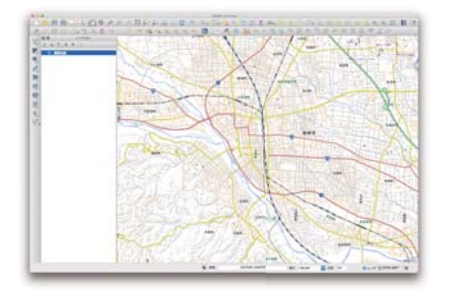

図 2: OGIS に地理院タイルを読み込こむ

| index.html | 0          | <ul> <li>232244</li> </ul> |                        | 102617.png |
|------------|------------|----------------------------|------------------------|------------|
| ties       | * 🖿 1      | * 232245                   | *                      | 102618.png |
|            | <b>m</b> 2 | 232246                     | * E                    | 102619.png |
|            |            | * 232247                   |                        | 102620.png |
|            | <b>a</b> 4 | > 232248                   |                        | 102621.pnp |
|            | 5          | 232249                     |                        | 102622.png |
|            | <b>a</b>   | * 232250                   | <ul> <li>1</li> </ul>  | 102623.png |
|            | 7          | * 232251                   | <ul> <li>E</li> </ul>  | 102624.png |
|            |            | * 232252                   | <ul> <li>10</li> </ul> | 102625.pnp |
|            |            | * 232253                   | • 11                   | 102626.pnp |
|            | 10         | 232254                     | <ul> <li>C</li> </ul>  | 102627.png |
|            | 11         | * 232255                   | + C                    | 102628.png |
|            | 12         | * 232256                   |                        | 102629.000 |
|            | 13         | + 232257                   | • 17                   | 102630.png |
|            | 14         | * 232258                   |                        | 102631 png |
|            | 15         | * 232259                   |                        | 102632 000 |
|            | 10         | * 232260                   |                        | 102633.000 |
|            | 17         | + 232261                   |                        | 102634.000 |
|            | 18         | * 232262                   |                        | 102635.000 |
|            | metatlas   | * 232263                   |                        | 102636.000 |
|            |            | 232264                     |                        | 102637 000 |
|            |            | 232265                     | . 17                   | 102638.000 |
|            |            | 232265                     |                        | 101639.000 |

図 3: ダウンロードしたタイル画像

#### 地図を表示する

ダウンロードしたタイル画像を FlashAir にコピーし、地図を表示するための html ページを作成します。コピーした tiles フォルダと同じ階層に index.html を作成し、leaflet.js を読み込んで地図を表示します。

```
<!DOCTYPF html>
<html>
<head>
<style>
html, body, #map {
     width: 100%:
     height: 100%;
</style>
<link rel="stylesheet" href="../libs/leaflet/leaflet.css" />
</head>
<body>
<div id="map"></div>
<script src=".../libs/leaflet/leaflet-src. js"></script>
<script>
var map = L.map('map').setView([36.3219088 , 139.0032936], 14);
L. tileLaver(
      ./tiles/{z}/{x}/{y}.png',
              attribution: '国土地理院',
```

<sup>5</sup> 地理院ファイル定義ファイル https://gist.github.com/minorua/7654132

minZoom:6, maxZoom: 18 } ). addTo(map); </script> </body> </html>

# 地図アプリにアクセスする

すべての作業が終わったら、FlashAirの アクセスポイントに接続して地図が正しく表 示されるか確認します。

ブラウザから http://flashair/ を入力し作 成した index.html にアクセスします。正しく 地図が表示されてズームやパン等の操作を 行っても適切にタイル画像が読み込まれれば 完成です(図4)。

作成した地図アプリを活用する

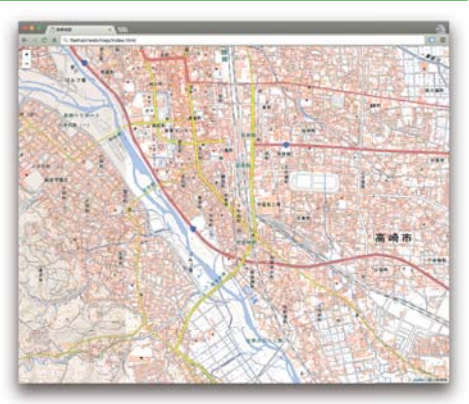

#### 図 4: 完成した地図アプリ

FlashAirを使うことでインターネットに接続していなくても利用できる地図アプリを簡単に作成することができました。一般的なモバイルバッテリーに接続するだけで持ち運びが可能な地図サーバーは、災害時の情報共有などに活用できるのではないかと期待しています。また、JavaScriptで画像のExif情報を取得できる exif-reader.js などを利用すれば、撮影した写真をその場で地図上に表示して確認できるアプリなども作成できます。

そのほか、Chrome Box とモニタを使って案内板などを表示するデジタルサイネージな どアイデア次第で様々な活用方法が見つかるとおもいます。

皆さんも是非、FlashAirを使った地図アプリの作成に挑戦してみてください。

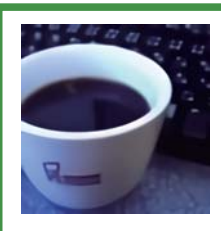

#### 清水 正行 (@\_shimizu)

群馬・東京間を行き来する出稼ぎエンジニア。ブログでは GIS(地理情報システム)・データビジュアライゼーション・オープ ンデータなどについて書いてます。

# Lua の SPI 機能でサイドバンドつき SPI Master

# はじめに

FlashAir のファームウェア 3.00.01 以降 から Lua に SPI 機能が搭載され、より高速 な SPI アクセスが可能になりました。

SPI スレーブデバイスでは、SPI の他に、 サイドバンド信号の制御も必要になる場合が 多々あります。

今回は、少しの部品追加で SPI スレーブ デバイスのサイドバンド信号に対応可能な方 法をご紹介します。

村口

### SPI スレーブデバイスのサイドバンド信号対応

図1のように標準ロジックを追加することで、SPIスレーブデバイスのCS非選択時に Lua SPI 操作でサイドバンド信号をシフトインさせることができます。

図の LCD\_RS は、LCD のサイドバンド信号です. LCD\_RS は、コマンド転送かデー タ転送かを区別する役割を持っています。1つの 74HC164 で、最大 8 本までのサイド バンド信号を制御可能です。ただし、出力をラッチしないため、シフト中にサイドバンド

信号が変化してしまい ます。SPI デバイスの リセット信号について は、LCD\_RESETB の ように処理してくださ い。

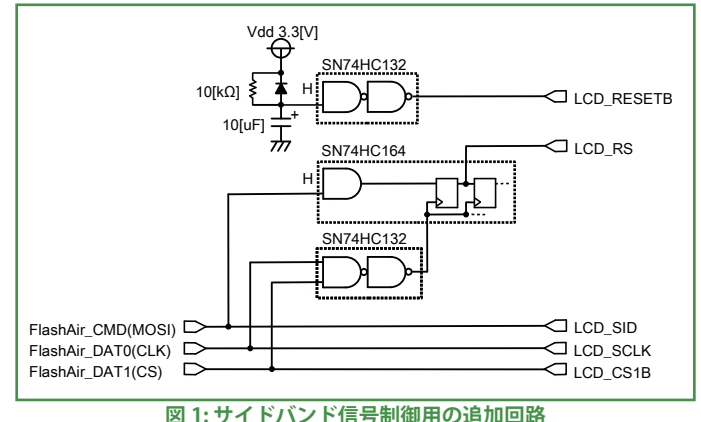

# Lua SPI 機能の効果

以前ご紹介した CGI PIO による方法や Lua PIO による方法と比較することで Lua SPI 機能の効果を示します。それぞれの方法で、100x32 ドット モノクログラフィック液晶の 全面を書き換えるのに必要な処理時間は、以下のようになります。

CGI PIO では、無線 LAN 経由の PIO 制御のため、実用的とは言い難い処理時間を要 していました。Lua PIO では、Flash Air 単体で Lua スクリプトが動作するようになり、 大きなブレイクスルーがありました。しかし、Lua PIO では Lua スクリプトで SPI 機能を 実現していたため、高速化の余地が残っていました. 今回の Lua SPI では、Lua 拡張関 数の中で SPI 処理を行うことで、処理時間を 1.0[秒] まで短縮しています (表 1)。

#### 表1:処理時間の比較結果

|      | CGI PIO | Lua PIO | Lua SPI |
|------|---------|---------|---------|
| 処理時間 | 35[分]   | 7.5[秒]  | 1.0[秒]  |

# さいごに

少しの部品追加でサイドバンド信号つき SPI スレーブデバイスに対応可能なこと、Lua SPI 機能により従来の 7.5 倍も高速に制御できることをご紹介しました.

さらに FlashAir の WebDAV 機能を利用すれば、LCD の表示内容を無線 LAN 経由で 動作中に書き換えることも可能です. このお手軽さも FlashAir の良いところです。

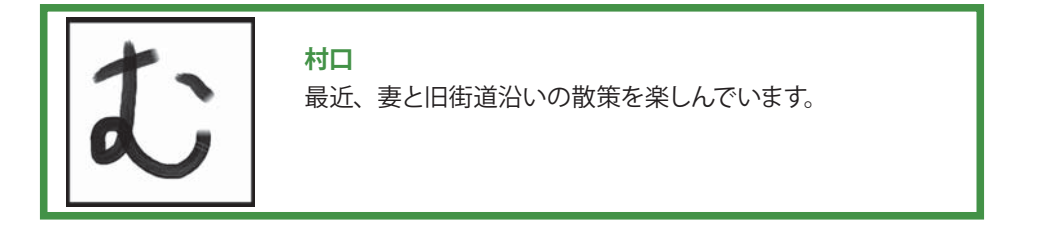

# FlashAir で音楽を鳴らそう

#### せいみまさみ

皆さん、FlashAir でエンジョイしていますか? 昨年は W-02 を使用して LED 点灯 (L チカ)を応用した単純な機構でしたが、ATARI 仕様 Wi-Fi コントローラーを作成しました。 その延長線上で、今年も MSX で何かを考えていたのですが展示としてあまり面白いもの ができなさそうだったので、急遽別のものを考えてみました。

FlashAir は単独でも十分に遊べるマイコンであると考えています。その単独動作の例 として視覚的に表現をする LED や LCD を直接動作させるモノはいくつも見受けられるの ですが、音楽・聴覚的に表現をする例はあまりなさそうでしたので「画像が出せるなら音だっ ていけるはず」ということで、誌面では難しい音を出す製作をしてみたいと思います。

今回は、W-03の機能を利用して昔のパソコンに多く使われていた音源 LSI、PSG (Programmable Sound Generator) を FlashAir でドライブして、FlashAir を電子楽器に してしまいます (図1)。

例によってソフト技術者が趣味でハードウ エア回路図を作ったりしていますので、ハー ドウエア技術者から見るといろいろ危ない所 があるかもしれませんが、イキオイだけのモ ノづくり早速スタートです!

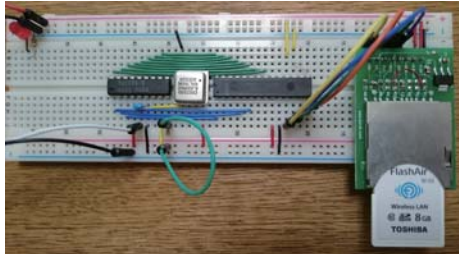

#### 図 1: FlashAir PSG ボード

### PSG とは

PSG はゼネラル・インスツルメンツ (GI) 社の AY-3-8910 という音源 LSI で、指定され た周波数の音を指定された音量で最大 3 音を同時に発声させることができます。また、 爆発などの効果音用にホワイトノイズも発生できるようになっています。とてもシンプルな 構成の音源 LSI であり、80 年代のアーケードゲームや、パソコンなどに多く用いられてい ました。いわゆる 8Bit サウンドのピコピコ音はこの音源 LSI の音といっても過言ではない と思います。制御も常にアクセスするのは周波数レジスタと音量レジスタ程度なので簡単

にでき、マイコンの音源 LSI としてお手軽に使うに は最適でしょう。

今回使用した YMZ294 (図 2) はヤマハから出 ていた PSG 互換品の SSG(Software-controlled Sound Generator) と呼ばれるもので、現在でも通 販などで簡単に入手できることから使ってみました。

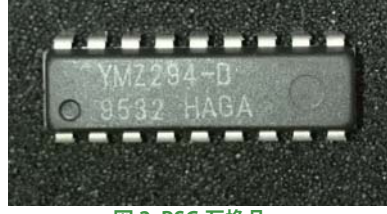

図 2: PSG 互換品

#### 動作の仕組み

PSG は 3 本の制御信号と、8bit データバスのパラレル通信を使用することでアクセス することができます。しかし、FlashAir は I/O が 5 本 (5bit) しかないので、そのままでは PSG にアクセスすることができません。5bit 以上のデータを扱う手法として、SPI や I2C などのシリアル通信を用いてデータの入出力を行うというものがあります。幸い FlashAir は W-03 からの機能で Lua で簡単に SPI 通信を行うことができます。

ここで「PSG は SPI でのアクセスに対応しています!」なんてことが言えれば大変に楽 ではあるのですが、流石に今から 30 年以上前に作られた音源 LSI にそれを望むのは酷 なことです。ということで、何とかして SPI 通信から 3+8bit のパラレルの信号を作り出さ なくてはいけません。

この様なときに使用するのが、I/O エキスパンダと呼ばれる I/O ポート拡張 IC です。I/ O エキスパンダは、GPIO のポートを増設して多くのパラレルデータ入出力を行うことがで きるものです。マイコンからの通信方法は I2C や SPI などのシリアル通信で行うので今回 のパターンにぴったりです。

今回の製作には 16bit I/O エキスパンダ MCP23S17 を使用します。マイコンとの通信 は SPI で行うもので、I/O ポートとしては 8bit GPIO が A,B の 2 チャンネルあります。ま た扱える電圧は 1.8 ~ 5.5V と今回のような TTL レベルのレガシーなデバイスを扱うのも 全く問題のない内容です。今回は MCP23S17 の GPIOB をマイコンの 8bit データバス、 GPIOA をマイコンの制御信号として見立てて、PSG とのアクセスをすることにします。これ で FlashAir と PSG がつながる算段が整いました。

# 回路図とプログラム

今回の回路図は図3のようになります。回路図で特に難しいところは無いと思います。 部品も PSG も含めて秋月電子で全て手に入りますので部品入手もお手軽です(表1)。

MCP23S17と PSG の接続は GPIOA と PSG のデータバスを、GPIOB と PSG の制御信 号を接続するようにしています。データバスの GPIOA のビット番号と PSG のビット番号を 合わせて接続しましょう。PSG 制御信号 /CS と /WS は GPIOB の bit4,5 に、PSG の AO は GPIOB の bit0 に接続すると、プログラムが解りやすくなります。

| 部品番号 | 部品名                   | 参考価格   | 備考                   |
|------|-----------------------|--------|----------------------|
| COM1 | FlashAir W-03         | 3190円~ |                      |
| COM1 | SD カードスロット DIP 化モジュール | 250円   | 要改造。方法については同人誌2を参照   |
| U1   | 4MHz クリスタルオシレータ       | -      | U2 の付属品              |
| U2   | 音源 LSI YMZ294         | 500円   | U1 と同一パッケージ          |
| U3   | MCP23S17-E/SP         | 150円   | 16BIT SPI I/O エキスパンダ |
|      | 基板、線材、イヤホンなど          |        |                      |

表 1: 部品表

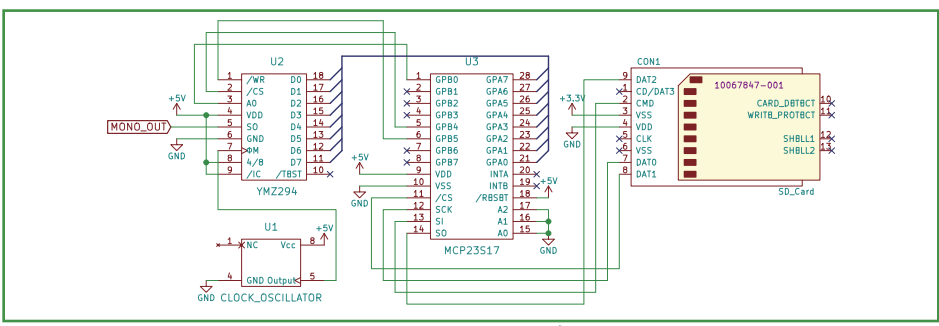

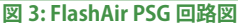

MCP23S17 の SPI のデバイスアドレスは A0 ~ A2 のピン全てを GND に落とすこと で 0x40 にしています。MCP23S17 と FlashAir の接続は SPI 関連の端子をそのまま接続 します。端子の詳細については、FlashAir 同人誌 2 などの記事を参考にしてください。 PSG のクロック設定は 4/6MHz のいずれかに設定できます。秋月電子で PSG を購入する と 4MHz クロックオシレータが付いてくるので、4MHz 設定 (VDD 接続) にします。

電子楽器を作っているというのに、音響系のアンプ回路はここでは使用していません。 回路図の MONO\_OUT をイヤホンに接続して聞くという割り切った簡単仕様です。テス トとして聞く分にはアンプは必要ありません。音響などにこだわるのでしたら、MONO\_ OUT から音響用アンプ回路を別途作成してつないでみると良いでしょう。

PSG のアクセス方法はちょっと手を抜いて SPI アクセス回数を減らします。通常では AO を確定してから、/CS、/WR を変化させる必要があるのですが、AO、/CS、/WR を すべて同時に変化させても、問題なく鳴っているので良しとしましょう。

これらを踏まえた、音を発生させるだけの Lua スクリプトは次ページのようになりま す。main の SOUND 文で PSG の任意のレジスタにデータを書き込むことができます。こ の Lua スクリプトは FlashAir の任意の場所に書いておきますが、合わせて FlashAir の 設定ファイル CONFIG の変更も行いましょう。このファイルは隠しフォルダの SD\_WLAN の中の隠しファイルなので注意が必要です。このファイルに「IFMODE=1」、「LUA\_RUN\_ SCRIPT= 作成した Lua スクリプト」を追加します。これで FlashAir の起動時にすぐ Lua スクリプトが実行されるようになります。

このプログラムだけだと、決められた音がなるだけで大して面白くありません。 Arduino とか Raspberry Pi で鳴らすのと差がありませんからね。なので FlashAir ならで はの機能を考えて見ましょう。例えば共有メモリに音程などの情報を置き、この内容に応 じて PSG にアクセスするようにして、さらに Wi-Fi 機器から共有メモリを更新できるよう にするとリアルタイムに音程などが変更でき、好きなように PSG を鳴らせるようになりま す。たったこれだけで一つの楽器に対して、Wi-Fi 経由で多人数でも演奏することもでき るという、新時代のユニークな電子楽器が誕生するのではないでしょうか。

```
- FlashAir & MCP23S17 & PSG
function write command(addr, data1, data2)
    fa. spi ("cs", 0)
    fa.spi("write",addr)
    fa.spi("write",data1)
    fa.spi("write", data2)
    fa. spi ("cs", 1)
end
function sound (addr. data)
    write_command(0x40, 0x13, 0x00) --/CS=0 /WR=0 A0=0
    write_command(0x40, 0x12, addr) — アドレス出力
    write_command(0x40, 0x13, 0x30) --/CS=1 /WR=1 A0=0
    write_command(0x40, 0x13, 0x01) --/CS=0 /WR=0 A0=1
write_command(0x40, 0x12, data) -- データ出力
    write command(0x40, 0x13, 0x31) --/CS=1 /WR=1 A0=1
end
-- initial
fa.spi("init", 5) --SPI 出力のおまじない
fa.spi("mode", 3)
write_command(0x40, 0x00, 0x00) --GPIOA を Output
write_command(0x40, 0x01, 0x00) --GPIOB を Output
write_command(0x40, 0x12, 0xFF) --GPIOA をすべて HIGH
write_command(0x40, 0x13, 0xFF) --GPIOB をすべて HIGH
--main
sound(7, 0x3E) -- toneA のみを有効
sound(1. 0x01) -- fregA を 440Hz に設定
sound( 0, 0xC2) ---
sound(8, 0xOF) --volumeA を 15(MAX) に設定
```

# さいごに

PSG に限らず MSX や 80 年代アーケードゲームで使用された OPM などの FM 音源を 演奏することができると、おっさんホイホイになるのですが SPI の動作が遅くこれ以上の 速度でアクセスすることができないためちょっと難しいです。FM 音源は PSG に比べて設 定する内容が多いのです。あとは定期的にプログラムを実行するタイマーが存在しないの もこのような用途には地味につらいですね。

次世代の FlashAir では倍以上の速度で SPI アクセスできたり、タイマー割り込みが使用できたりするともっとマイコンとして面白くなると思います。というところで今回は終了! 次回は FlashAir に何をやってもらおうかな~。

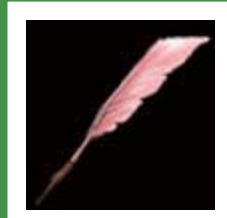

### せいみ まさみ (@masa\_seimi)

MSX が好きすぎて、MSX のハードウエアを作ったメーカ (の関連会社)に入社してしまった自称ソフト技術者。MSX に FlashAirを繋いでいろいろ遊びたいが、お仕事がなかなか忙し くて遊んでいる時間が作れないのがザンネンな毎日。

# ゲームコントローラ基板 Airio Play の設計

余埶

皆さまこんにちは、余熱です。FlashAir の GPIO 機能を使ったゲームコントローラ基 板「Airio Play (えありお ぷれい)」を設計し たので、今回はそれについて書いていこうと 思います。ゲームコントローラと言っていま すが、実際には FlashAir の web サーバ上に ゲームが置いてあるため、なんというかもう ポータブルゲーム機ですね (大げさ)。基板

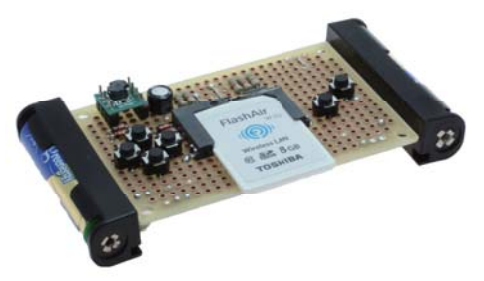

図 1: Airio Play の試作機

の取説・回路図・サンプルソフトなどは、webページにあるので適宜参照してください。 Airio Playの試作機の写真を図1に示します。見た目はそのまんまゲームのコントロー ラで、FlashAirの GPIO 機能を使ったゲームをすることが可能です。また、FlashAirを用 いた汎用入力装置として使うことも可能です。

#### 企画

FlashAir 同人誌2で じむさんが書かれていた FlashAirとenchant.jsでゲームをする漫画を読んで、

「これ FlashAir の GPIO で動作させられないの?」 と思ったのが企画のきっかけです。

FlashAirをwebサーバとして動作させて、スマホ からアクセスして JavaScript のゲームを動かします。 JavaScript はスマホ上で動いているため、毎フレーム

**FlashAir に GET リクエストを投げて** GPIO の値を確 認する必要があります。GPS\_NMEA(@Seg\_Faul) さ

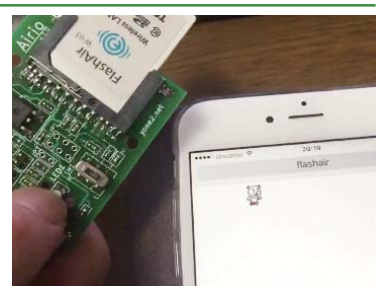

図 2: FlashAir の GPIO で enchant.js 動作確認

んの FlashTools GPIO Tester & Checker では GPIO の取得はそれなりにレスポンスが速 かったのである程度大丈夫そうな予想はあったのですが、まずは Airio で動作を確認して みました (図 2)。スライドスイッチの動きに合わせてキャラクターが移動するデモを作っ てみたところ、おおよそ問題なく動くことが分かったため、きっちりコントローラとして仕 上げた基板を作成することにしました。

<sup>1</sup> 余熱の個人 HP: http://yone2.net/か、

FlashAir Developers: https://flashair-developers.com/ に情報あります。

# 設計

#### 電源周り

電源は USB コネクタからの給電と、乾電池からの 給電をサポートすることにしました。

USB micro-B コネクタはピン間が 0.5mm で実装 が面倒、かつ高価なため悩ましい部品なのですが、 秋月さんから電源専用の安価なコネクタ<sup>2</sup>が販売にな り、実装面・コスト面で大変助かりました。データ シートには表面実装用のフットプリントが載っていま すが、スルーホールで手実装したほうが良さそうです。

乾電池からの給電ですが、昇圧用の DC/DC コン バータや電池ホルダが必要になります。これらはオプ ション扱いとして、パターンだけ引いています。

#### 5 つの GPIO で 6 個のスイッチ

FlashAir の GPIO は 5bit なので、普通に設計する と5個のスイッチになるわけですが、多くのレトロゲー ムでは十字ボタンに加え最低 2 つのボタン (A、B ボ タン)を備えています。そのため、なんとか GPIO を やりくりして 6 スイッチを実現しています (図 3、表 1)。A、B ボタンはそれぞれ専用に GPIO を割り当て ており、残り 3 本の GPIO に十字ボタンを割り当てて います。十字ボタンと A、B ボタンは独立して押すこ とができます。ただし、十字ボタンは斜めに押された ことを認識することはできません。

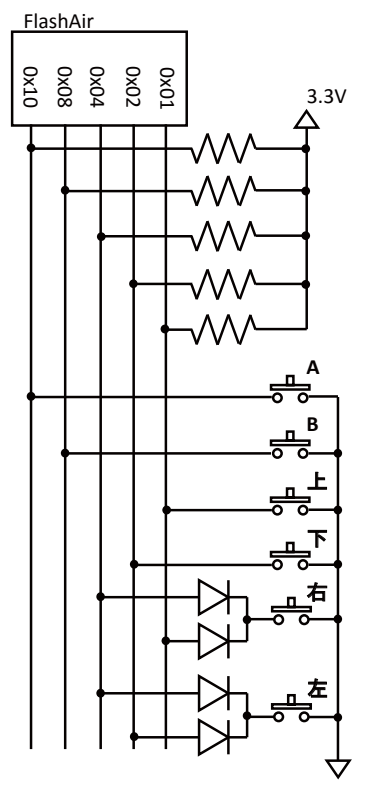

図 3: スイッチ部分の回路図

| ボタン | 0x10<br>(DAT3) | 0x08<br>(DAT2) | 0x04<br>(DAT1) | 0x02<br>(DAT0) | 0x01<br>(CMD) | 備考         |
|-----|----------------|----------------|----------------|----------------|---------------|------------|
| А   | 0              | Х              | Х              | Х              | х             |            |
| В   | х              | 0              | х              | х              | х             |            |
| 上   | Х              | Х              | 1              | 1              | 0             |            |
| 下   | Х              | Х              | 1              | 0              | 1             |            |
| 右   | Х              | Х              | 0              | 1              | 0             |            |
| 左   | Х              | Х              | 0              | 0              | 1             |            |
| 右上  | Х              | Х              | 0              | 1              | 0             | 右上を押すと右と判定 |
| 右下  | Х              | Х              | 0              | 0              | 0             | 右下を押すと停止   |
| 左上  | Х              | Х              | 0              | 0              | 0             | 左上を押すと停止   |
| 左下  | х              | х              | 0              | 0              | 1             | 左下を押すと左と判定 |

#### 表 1: スイッチ部分の真理値表

2 基板用マイクロUSBコネクタ(電源専用) http://akizukidenshi.com/catalog/g/gC-10398/

#### タクトスイッチとダイオードの選定

当初、十字ボタンについてはジョイスティックやマルチファンクションキーを探していた のですが、なかなか良い部品が見つからなかったためタクトスイッチを6つ使うことにな りました。6つ使うためなるべく安価な部品を選定する必要があり、Aliexpress なども探 してみたのですが、梱包形態が不明だったため結局 Digi-Key の部品を使用することにし ました。タクトスイッチは1回路入りのものを使用するため、2つの GPIO を同時に切り 替えるためにはダイオードが必要になります。ダイオードは汎用のもので良いのですが、 「1SS184」という2回路入りでカソードコモンの部品があったため、この部品を選定しま した。なにげに東芝製。

#### レイアウト

Airio 同様 KiCad で回路図・レイアウトを作成しました。基板サイズは 80x50[mm]、 両面基板になりました。レイアウト図を図 4 に示します。

#### おわりに

今回は、ユニバーサル基板での試作の後、感光基板でAirio RP 用の子基板や最終レ イアウトの動作確認などを行い、「試作の大切さ」を改めて学びました。FlashAir チーム はゲーマーが多いので、最近はみんなでゲーム作って遊んでます。

今後も色々FlashAirを使っ た工作を続けていきますの で、FlashAir Developers や Twitter などチェックしてみて ください。

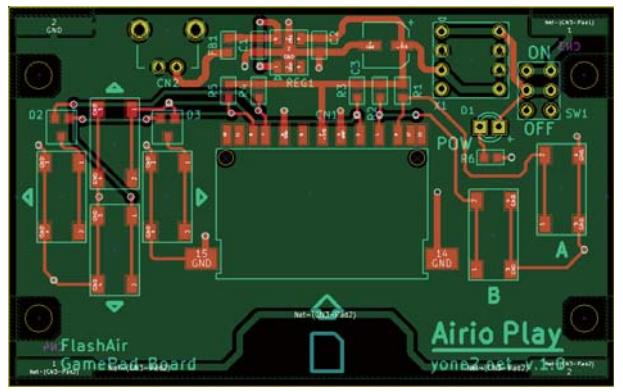

図 4: Airio Play のレイアウト

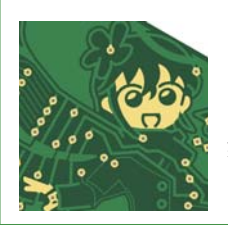

### 余熱 (@yone2\_net)

再び余熱です。最近 FlashAir 漬けな日々が続いています…。 そういえば、2016 年 8 月号の Interface 誌に FlashAir の特 集が組まれていますので、是非ご覧になってください。自分も ちょっと書きました。

# FlashAir でゲームを作って、遊ぶ!

寺西

FlashAir 同人誌2で、閃ソラちゃんが FlashAir と enchant.js 使った ゲーム機を紹介していました。当時、FlashAir を使ったゲーム機はじ む氏が試作したものしかなく、多く の方に遊んで頂けず残念に思ってい

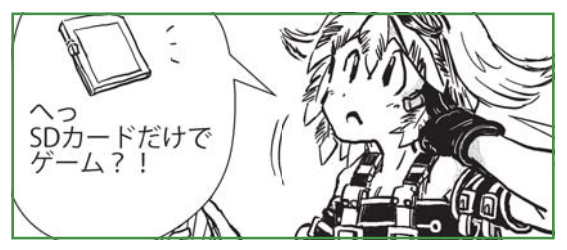

ました。そして我々 FlashAir (変態カード) 集団としては、多くの方に遊んで頂けるよう、 このゲーム機を実現すべく動き始めました。

### enchant.js

enchant.js は、株式会社 UEIの秋葉原リサーチセンターで開発された、HTML5 + JavaScript フレームワークのゲーム・エンジンです。MIT ライセンスのオープンソースで、 画像素材や音楽素材を含めて無償で利用することができます。

#### enchant.js を使う準備

enchant.jsを使うために、以下のサイトからファイルをダウンロードしてください。

http://enchantjs.com/ja/download-ja/

ダウンロードしてきた zip ファイルを解凍し、FlashAir の任意の場所にコピーしてください。enchant.js を使う準備はこれで完了です。

解凍したフォルダの中に "examples" フォルダがあります。この中にサンプルが入っていますので、これを基に FlashAir への移植方法について説明していきます。

# FlashAir で動かしてみる

次に、FlashAirと Airio Playを使って、ゲームを動かせるように実装していきます。

<sup>1</sup> 一部、FlashAir 同人誌 2 の内容と重複する部分もありますがご了承願います。

<sup>2</sup> http://enchantjs.com/ja/

#### CONFIG ファイル

[Vendor]

FlashAir を PC に挿してください。FlashAir 内には "SD\_WLAN" フォルダがあり、そ の中に CONFIG ファイルという FlashAir の動作を制御する設定ファイルがあります (Mac の方は、FlashAir 同人誌 2 の「FlashAir お悩み相談室」を参照してください)。お持ち のテキスト・エディターを使い、CONFIG ファイルを以下のように編集してください。

Airio Playを使うためには、FlashAirの SD インターフェース端子を、汎用の I/O 信 号端子として利用し、信号の読み書きが行 えるようにする必要があります。また、コ ントローラの処理以外の負荷を減らすため に、FlashAirの機能を一部無効化し、無線 LANの接続タイムアウトが発生しないように しています(詳細は、FlashAir Developers サイトの情報を参照してください)。

#### libXHRPad.js

次に設定が正しく反映されているか確認 します。

libXHRPad.js は、GPS\_NMEA 氏が開発 した Airio Play 向けの JavaScript ライブラ リです。これを使い、コントローラのキーが 正しく動いているか確認できます。

まず、libXHRPad をダウンロードし、 FlashAir の任意の場所にコピーしてくださ い。FlashAir を一度 PC から抜き、Airio

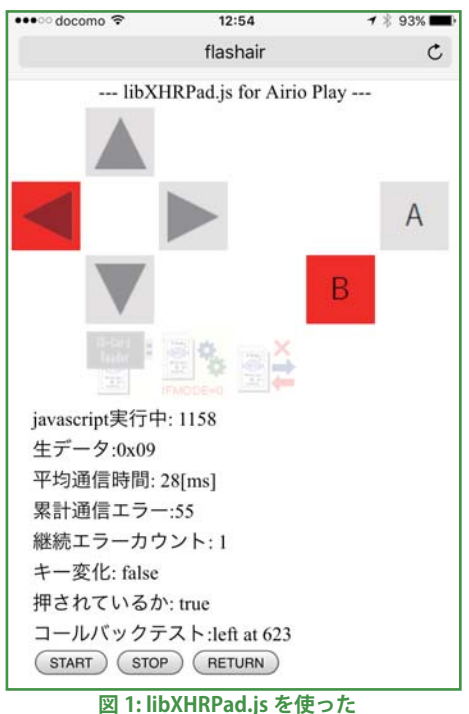

図 1: IIDAHRPad.Js を使うた コントローラ・キー確認画面 Play に挿し、スマートフォンなどで FlashAir に無線 LAN 接続してください。ブラウザを 立ち上げ、http://flashair/ にアクセスし、先ほどコピーした libXHRPad のフォルダにあ る demo.htm を開いてください。図 1 のような画面が出てくると思います。押されたボタ ンの箇所が、"true" になっていれば OK です。

# ゲームへの移植方法

libXHRPad.jsで動作を確認できたら、次にゲームの移植をしていきます。移植するゲームは、enchant.jsの "examples/beginner" フォルダ内にある Hello Bear というサンプルにします。このサンプルは、単純に画面を左から右にクマのキャラクタが移動するというものになっています。ソースコードの内容が簡単なので、すぐに移植できると思います。

"hellobear" フォルダの中には、以下のファイルが用意されています。

- index.html
- main.js
- main\_noncomment.js (main.js のコメントが入っていない版)
- chara1.png (enchant.js で用意されているキャラクタ素材)

移植する場合、変更が必要なファイルは、上記のうち index.htmlと main.jsの2つです。 まず、index.html から変更します。

index.html の中から、使用する JavaScript を呼んでいます。ここで libXHRPad.js を 追加します。FlashAir の任意の場所に置いた libXHRPad.js を呼び出してください (以下 の例では、紙面の関係上、"hellobear" フォルダにコピーしています)。

```
<!DOCTYPF html>
<html>
<head>
  <meta charset="UTF-8">
  <meta http-equiv="x-ua-compatible" content="IE=Edge">
  <meta name="viewport" content="width=device-width, user-scalable=no">
  <meta name="apple-mobile-web-app-capable" content="yes">
  <script type="text/javascript" src="libXHRPad.js"></script>
<script type="text/javascript" src="../../build/enchant.js"></script></script></script></script></script></script></script>
  <script type="text/javascript" src="main.js"></script>
  <style type="text/css">
  body {
    margin: 0;
    padding: 0;
  </style>
</head>
<body>
</body>
</html>
```

次に、main.js を変更します。main.js には、enchant.js の初期化やサンプルの本体が 書かれています。ここに libXHRPad.js を組み込んでいきます。ソースコードの行数が多 いため、変更する箇所 (bear.addEventListener) を抜粋しています。

```
bear.addEventListener("enterframe", function() {
                             // libXHRPad.jsの開始
xhrPad.start();
   var keys = xhrPad.read();
                                // コントローラ・キーの読み出し
     /*
      * 方向キー入力(同時押し不可)
      */
                          // 上ボタン
   if(keys.up == true) {
      this.y -= 5;
      this.frame = this.age % 2 + 6;
   } else if( keys.down == true ) { // 下ボタン
      this. y \neq 5;
      this.frame = this.age % 2 + 6;
   } else if( keys.left == true ) { // 左ボタン
      this.scaleX = -1;
                                 // キャラクタ反転処理
      this. x = 5;
      this.frame = this.age % 2 + 6;
   } else if(keys.right == true) { // 右ボタン
      this.scaleX = 1;
                                  // キャラクタ正転処理
      this.x += 5;
      this.frame = this.age % 2 + 6;
   }
     /*
      * AB キー入力
      */
   if(kevs.a == true) {
                               // A ボタン
      // A ボタンの処理
   if(kevs.b == true) {
                                // B ボタン
      // B ボタンの処理
}
});
```

これで移植の完成です。難しくないですよ ね?図2に Hello Bear の画面イメージを示 します。

| ••••• docomo 穼 | 2:20     | 🕇 🕸 100% 🎞 |
|----------------|----------|------------|
|                | flashair | C          |
|                | 1        |            |
|                |          |            |

図 2: Hello Bear の画面イメージ

# おわりに

今回の同人誌ではゲームを作るということになり、高校生以来のチャレンジ(禁句?) をすることになりました。本章では紙面の関係から、簡単な移植しか掲載できませんでし たが、FlashAirの違った遊び方にチャレンジ(また?)をして頂ければ幸甚です。

最後に、このようなゲーム開発ができたのも、enchant.js があったおかげです。株式 会社 UEI ならびに関係者の方々に心より感謝申し上げます。また、日頃から FlashAir を 応援して頂いている GPS\_NMEA 氏に感謝申し上げます。

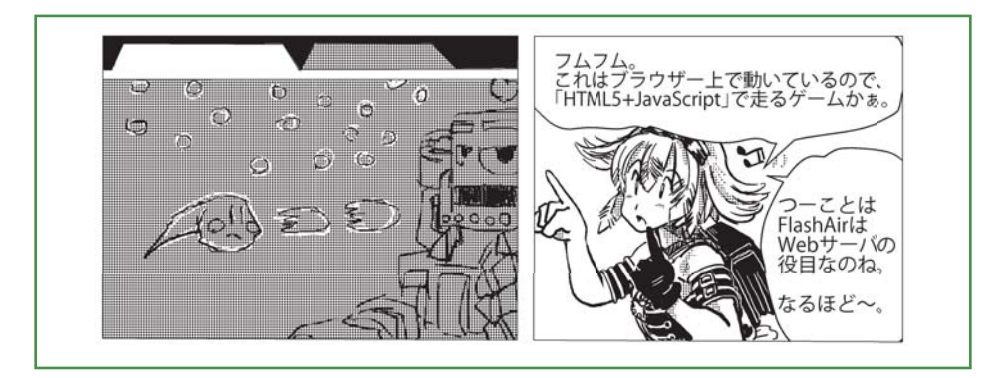

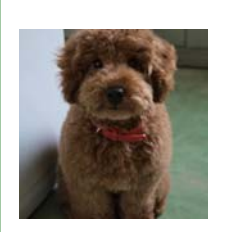

#### 寺西 (@soft128)

FlashAir および NFC 搭載 SD メモリカードの商品企画、拡販 活動、開発管理、技術サポートなどに従事。元・組込みソフト 屋さん。家で電子工作 (ガラクタ) を作っている。

時々、FlashAir 芸人の付き人、余熱氏のリマインダー(煽り) を担当。

# FlashAir ゲームで使える小ネタ

初めまして宮内です。FlashAir のデモ用にゲーム を作るということで、初心者ながら JavaScript にチャ レンジしました。なんとか完成まで漕ぎ着けましたの で、今回使った、ちょっと便利な小ネタを紹介させて いただきます。

# ゲーム概要

今回紹介するゲーム「クイズ ソラちゃんの野望」 は、ランダムで出てくる2カ国のどちらの国土面積が 大きいかを当てるクイズゲームです (図1)。タイトル に深い意味はありません。ゲームのコンセプトは、ア クション性のない、プログラミング初心者でも実現で きそうなもの、です。

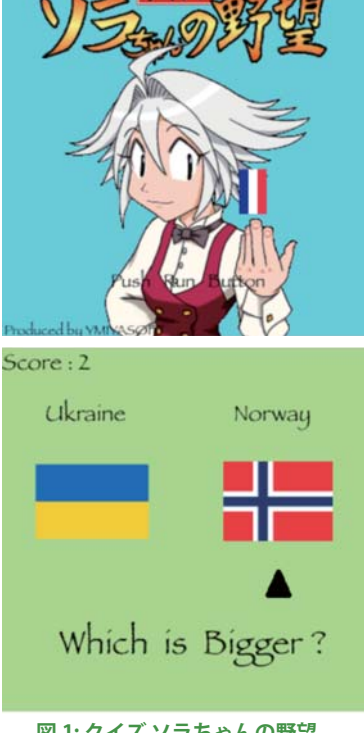

### コントローラキー割り当て

図 1: クイズ ソラちゃんの野望

ゲーム開発は、まず PC 上で動くものを作り、その後コントローラに対応させました。 コントローラ対応のやり方は、寺西さんの記事に詳しく載っています。このゲームでは、キー ボードでも操作できるように、コントローラの入力とキーボードの入力を連動させていま す。(コントローラの各ボタンにキーボードの各キーを割り当てている)

```
game. addEventListener('enterframe', function() {
    var keys = xhrPad. read();
                                 // コントローラキーの読み出し
    if(keys.up == true) {
                                  // 上ボタン
            game, input, up = true;
            game, input, down = false;
            game. input. left = false;
            game.input.right = false;
// 以下、下 / 左 / 右 /A/B ボタンと同様に続く
```

# サムネイル CGI

せっかく FlashAir を使うので、「何か FlashAir ならではの要素を・・・」ということで 入れたのがサムネイル表示です。ゲーム内では、ゲームオーバーになった後、最終スコア に応じてご褒美(?)画像が表示されます。その表示で使っているのが "thumbnail.cgi" です。これにより、FlashAir の指定のフォルダ内に入っている写真のサムネイル画像を参 照することができます。

"http://flashair/thumbnail.cgi?/ 対象ディレクトリ / 対象ファイル名"と書きます。

game.preload(['card.png','kigou.png','sora.png','quiz.png', 'http://flashair/thumbnail.cgi?/DCIM/100\_TSB/1.jpg', //プリロード Result = new Sprite(160, 120); //表示 (Spriteサイズは160 × 120) Result.x = 80; Result.y = 100; Result.image=game.assets['http://flashair/thumbnail.cgi?/DCIM/100\_TSB/1.jpg'];

サムネイル CGI 使用の際には以下の注意点があります。

- 対象ファイルは EXIF 規格のサムネイル画像が格納されている JPEG であること
- EXIF 規格に準拠するため、Sprite サイズは 160 × 120 にすること
- ・ 端末から FlashAir に無線でアクセスすること (PC から起動しても機能しません)

このようにいくつか注意点はありますが、撮影したままの巨大サイズな写真を自分で加 工することなくゲームに適したサイズで使えます。

# ゲームのアレンジ

このゲーム、単純なシステムと JavaScript で組んでいますので、アレンジが簡単です。 各国の名前と面積の部分を変えるだけで、あらゆるものの大きさ比較ゲームを作ることが できます。川の長さとか、建築物の高さとかでもいいですし、ロボットの全長なんてのも できます。ダイ〇ーン3とエ〇テバリスはどっちが大きいか?とか。。。

本ゲームの JavaScript ファイルは FlashAir Developers サイトに公開されていますの で、ご自由にダウンロードしていただき、ご自由に中身をいじっちゃって下さい。

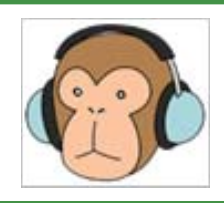

宮内

今年の春ぐらいに現れた異邦人。最初は企画を出すだけだ と思っていたが、「で、誰が作るの?」となり、覚悟を決めて作っ てみた。そしたら結構楽しかった。

# 鉄道模型も FlashAir リモコンで!

綾瀬ヒロ

FlashAir で鉄道模型をコントロールして遊んでいる綾瀬です。最近、転職しました。 さて、今回は FlashAir のためのリモコン基板が MFT2016 に合わせて配布されるとい うことで、これを使って、鉄道模型を遠隔運転するリモコンを作ってみます。

#### 概要

今回のリモコン基板は、FlashAir の GPIO 端子 と接続していますので、Lua スクリプトの fa.pio 関数でボタンの押下状態を検出して、操作対象へのコマンドを送信するトリガとします。それだけでも良いのですが、リモコンボタンの数よりも操作対象の機能が多いので、FlashAir 内に HTML ファイル (init.htm)を配置し、ボタンの機能割当変更機能を JavaScript で作ってみます。ボタンの機能割当情報は FlashAir の共有メモリに書いておくことで、機能割当の変更がすぐに反映されるようにします。また電源を落とすと共有メモリの情報は消えてしまうので、FlashAir 内にテキストファイル (init.txt) としても保存

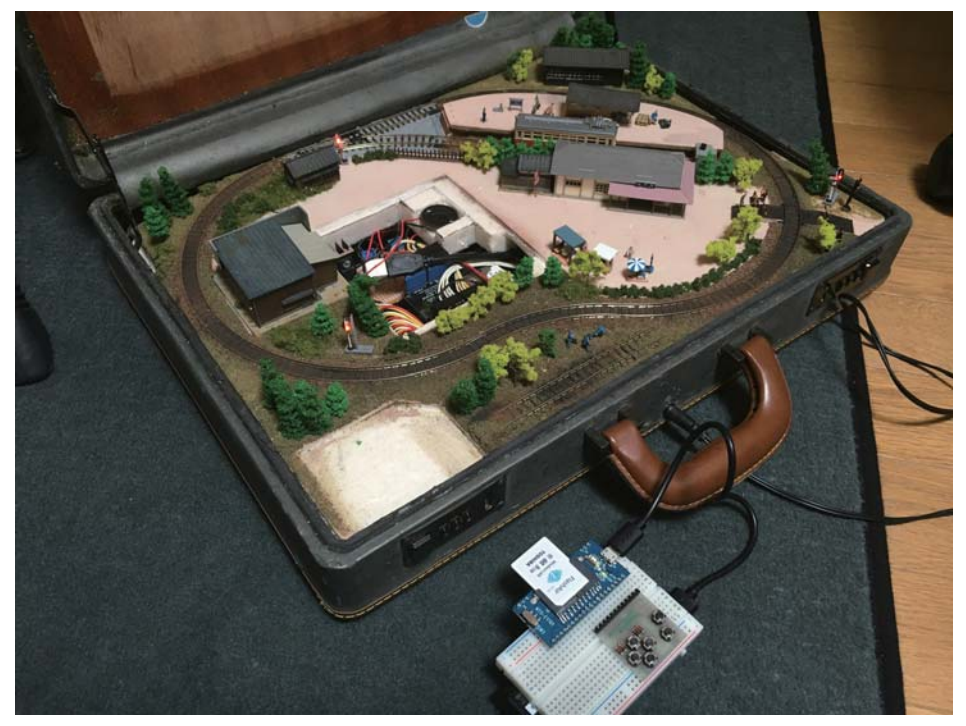

しておき、電源投入後の起動時に読み込むようにします。全体概要を図1に示します。また、リモコン処理本体のLuaスクリプトと、機能割当変更機能(JavaScript)の各フローチャートを図2に示します。

今回の操作対象である鉄道模型ミニレイアウトについては「FlashAir 同人誌 2」に詳 しく解説していますので、こちらも参照ください(サウンド機能が追加になりました)。

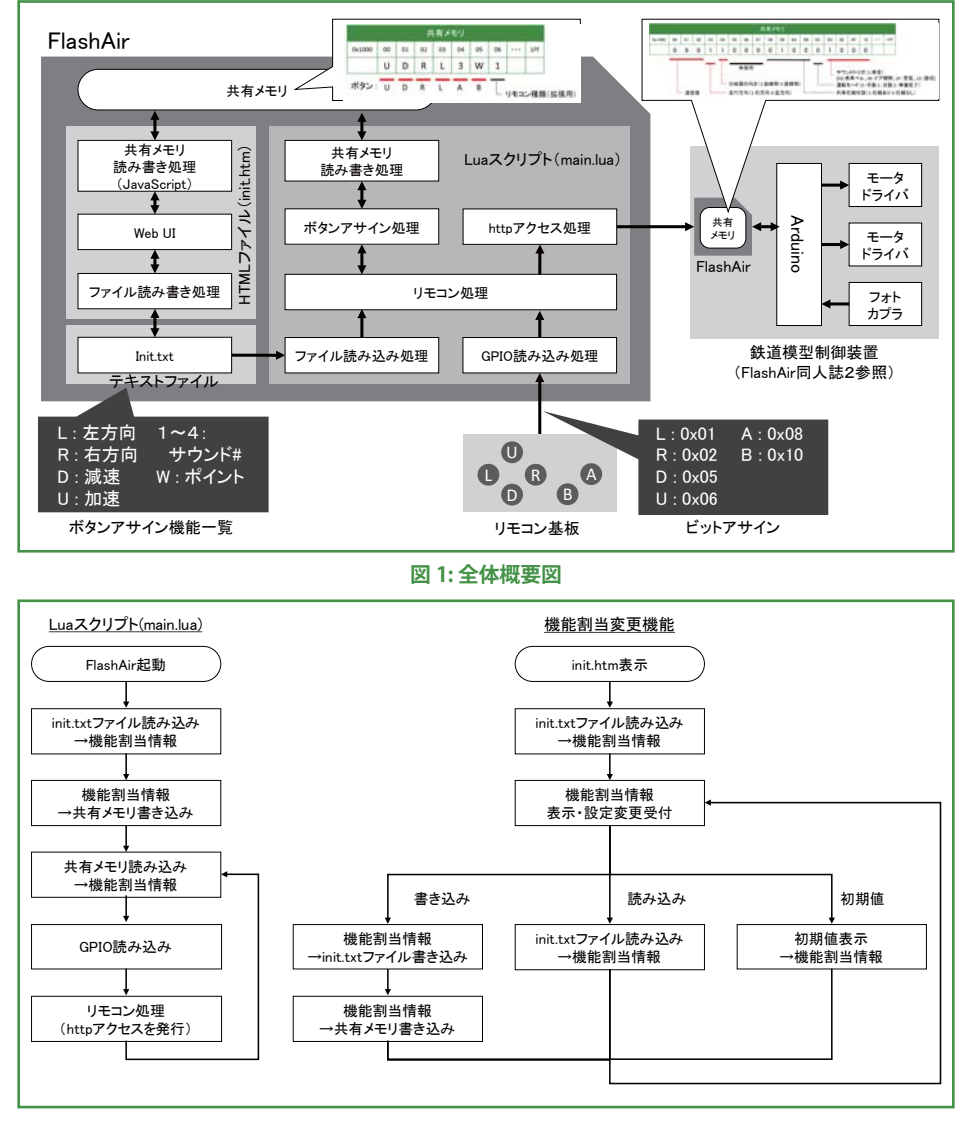

図 2: Lua スクリプトと機能割当変更機能 JavaScript のフローチャート

### Lua スクリプト

Lua スクリプトでは fa.pio 関数で GPIO 端子の状態を読み込み、得られる上下右左 AB ボタンの押下状態を表すビットを判断し、それぞれのボタンに割り当てた機能を実行 します (別に定義した selectFunction 関数を呼び出す)。

ここでポイントとしては、funcBtnL などの変数に、割り当てた機能を格納しておくことで、各ボタン押下時の動作を変更できるようにしておきます。

```
local s, indata = fa.pio(0x00, 0x00) --GPI0 端子の状態読み込み
if s == 1 then
 if
      bit32.band(indata, 0x07) == 0x01 then -- 左ボタン
   selectFunction(funcBtnL) -- 左ボタンに割り当てた機能を実行
elseif bit32.band(indata, 0x07) == 0x02 then -- 右ボタン
  selectFunction(funcBtnR) -- 右ボタンに割り当てた機能を実行
elseif bit32.band(indata, 0x07) == 0x05 then -- 下ボタン
   selectFunction(funcBtnD) -- 下ボタンに割り当てた機能を実行
elseif bit32.band(indata, 0x07) == 0x06 then -- 上ボタン
  selectFunction(funcBtnU) -- 上ボタンに割り当てた機能を実行
elseif bit32.band(indata, 0x08) == 0x00 then --A ボタン
  selectFunction(funcBtnA) --A ボタンに割り当てた機能を実行
elseif bit32.band(indata, 0x10) == 0x00 then --B ボタン
   selectFunction(funcBtnB) ---B ボタンに割り当てた機能を実行
end
end
```

selectFunction 関数では、引数として各ボタンに割り当てた機能を示す変数を受け取り、その内容に応じて、鉄道模型ミニレイアウトの共有メモリにコマンドを書き込むためのhttpリクエストを発行します。

http リクエストで共有メモリに書き込む文字列は、図3に示したコマンドアサインのうち、0x1000 ~ 0x1007 の8 バイト分と 0x100D ~ 0x1010 の4 バイト分です。コード例には前者8 バイト分の場合を示します。

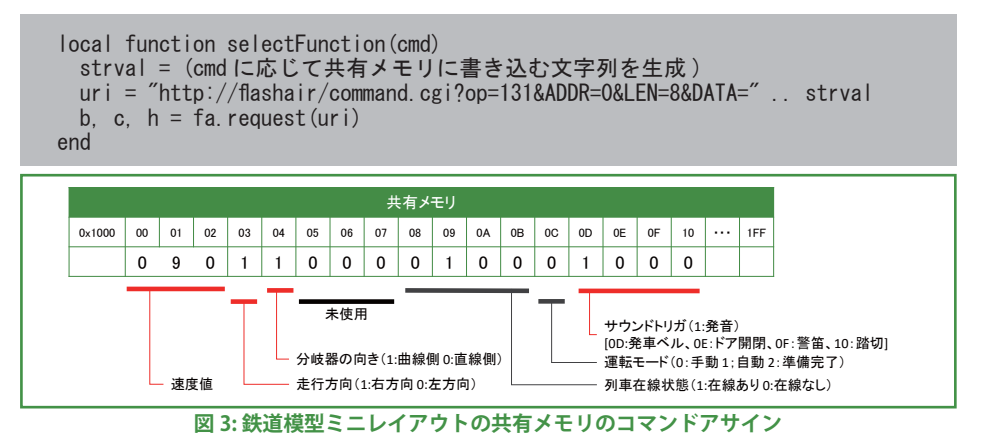

### リモコンボタンの機能割当変更機能

さきほど Lua スクリプトの解説で、funcBtnL などの変数に割り当てた機能を格納する と書きましたが、この格納する値を、FlashAir 上の Web ページ (init.htm) から書き換え られれば、リモコンボタンの機能割当を動的に変更することができます。そこで、Lua ス クリプトでは、ボタン押下状態の判断時に、常に共有メモリ上の機能割当情報を参照す るようにしておきます。よって、Web ページでは機能割当を変更したら、共有メモリ上の 機能割当情報を書き換えるようにします。

共有メモリ上の機能割当情報は、0x1000 ~ 0x1005 の 6 バイト分に、上下右左 AB のボタン順に定義します。定義は以下のようにしました。7バイト目(0x1006)は将来拡 張用の部分で、今後、操作対象を増やせるようにしています。

U:加速、D:減速、R:右方向、L:左方向、S:緊急停止、W:ポイント切替 1:発車ベル、2:ドア開閉、3:警笛、4:踏切

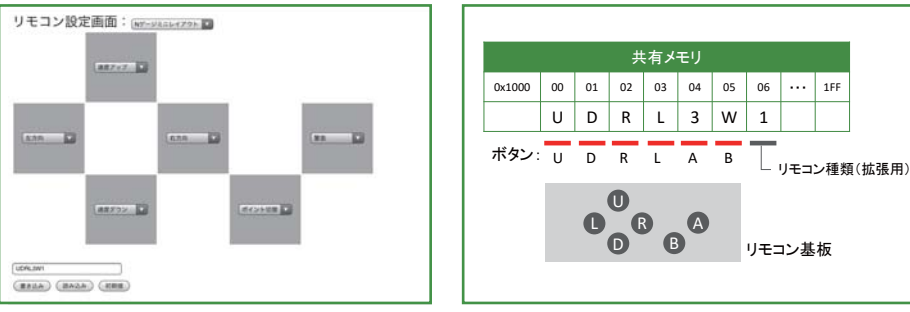

図 4: リモコン設定画面例

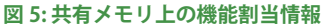

... 1FF

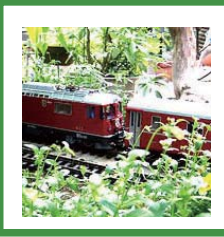

綾瀬 ヒロ (@ayasehiro)

某 IT 企業の運輸系インダストリーマネージャです。 紹介したコードは以下で配布中。自由に利用ください。 http://www14.big.or.jp/~ayase/flashair/sample3.zip

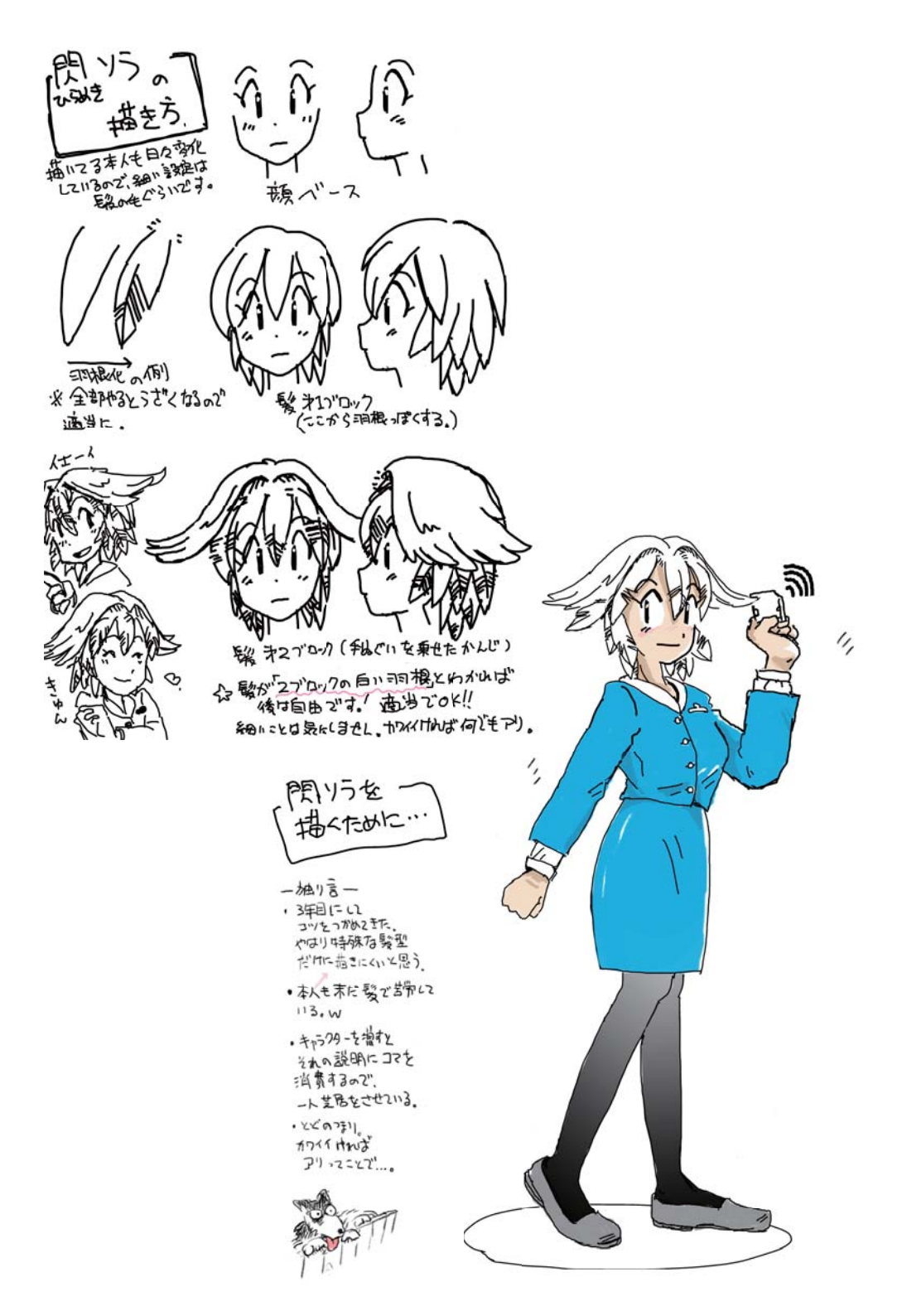

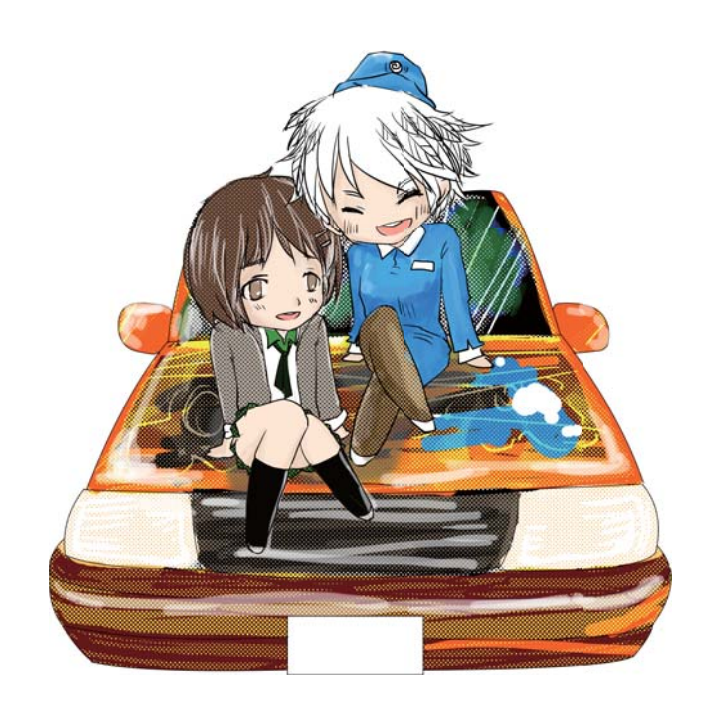

# FlashAir Doujinshi 3 - FlashAir の同人誌 3

2016年8月6日 第1版第1刷発行

著者:高田 真里 / じむ / 伊藤 晋朗 / tnk / Pochio / くーら / 余熱 / だん / Hiro / GPS\_NMEA / 南 / 日高 謙太朗 / 寺田 賢司 / 大阪 / 清水 正行 / 村口 / せいみ まさみ / 寺西 / 宮内 / 綾瀬 ヒロ
表紙・本文イラスト:じむ / lxy / くーら
表紙デザイン:余熱 / じむ
編集:余熱 / Pochio
発行:FlashAir Developers
連絡先: support@flashair-developers.com
印刷:株式会社 プリントパック

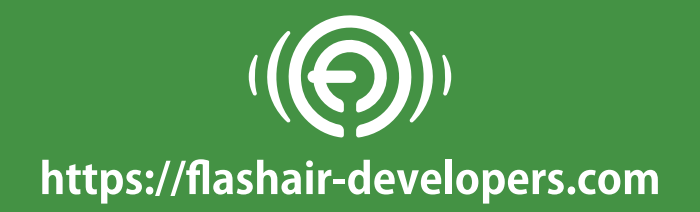